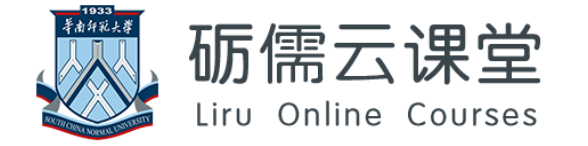

# 砺儒创新学习空间使用介绍 以及混合教学模式创新

培训时间: 2018年12月26日

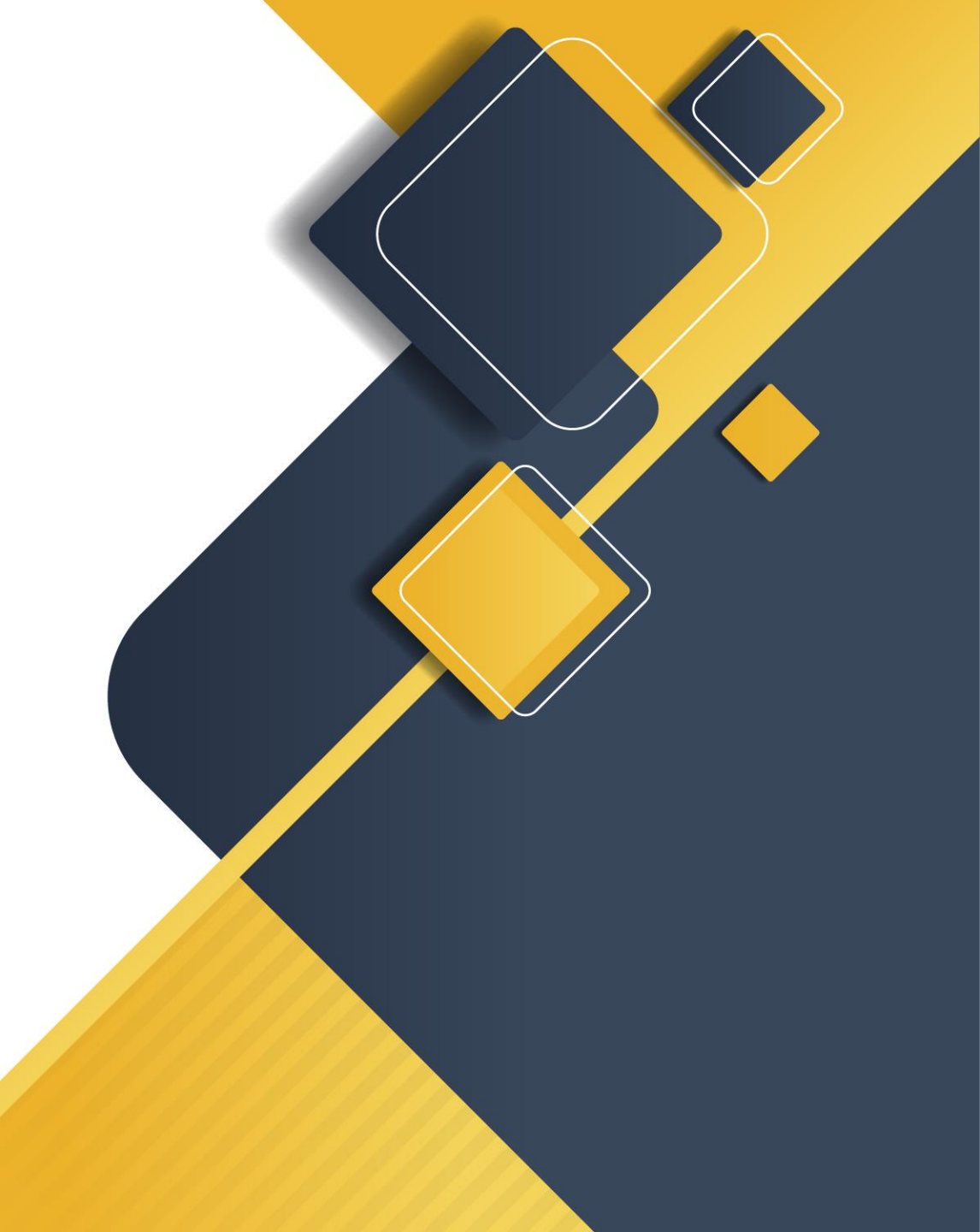

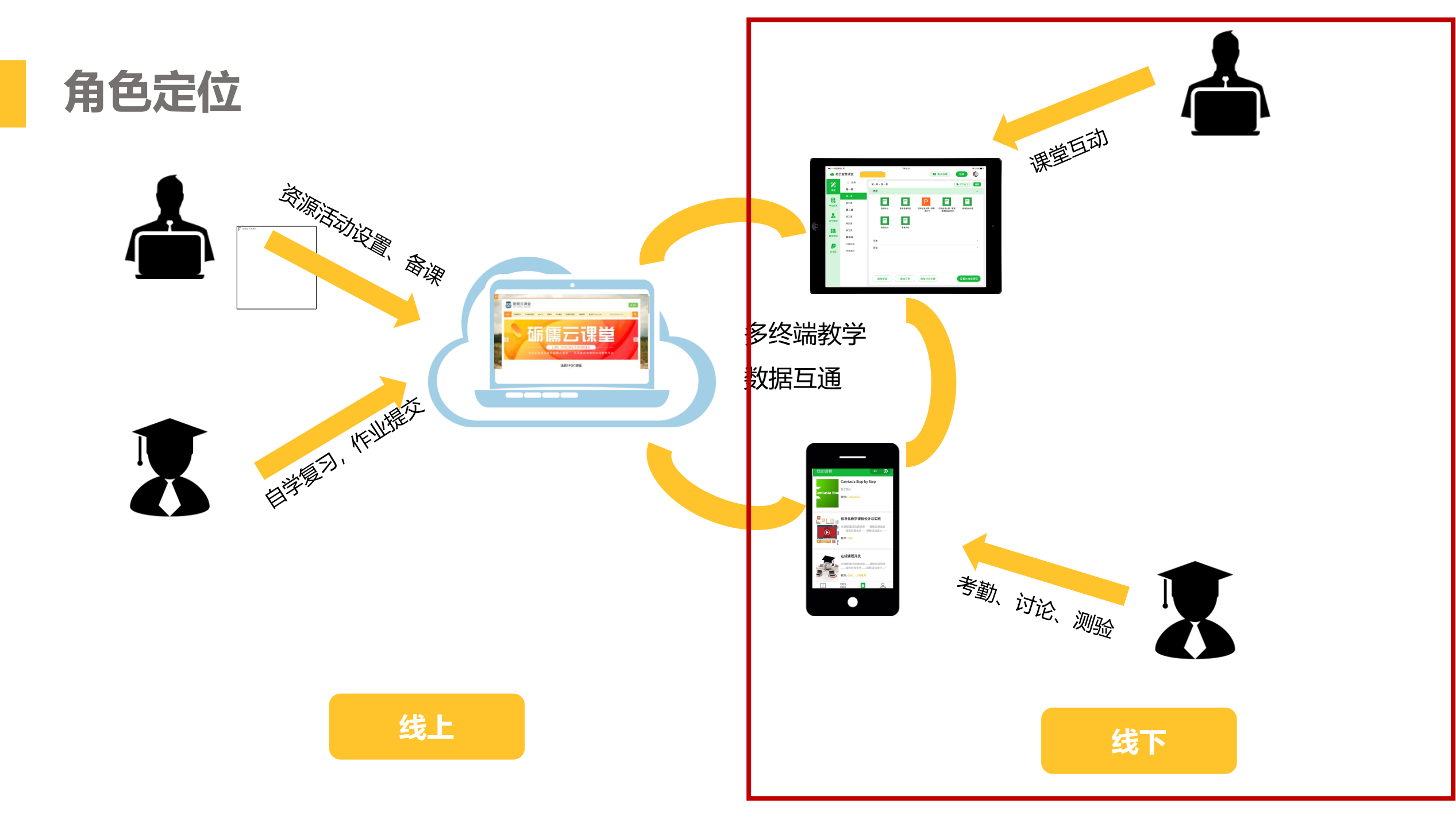

# 目录 | CONTENTS

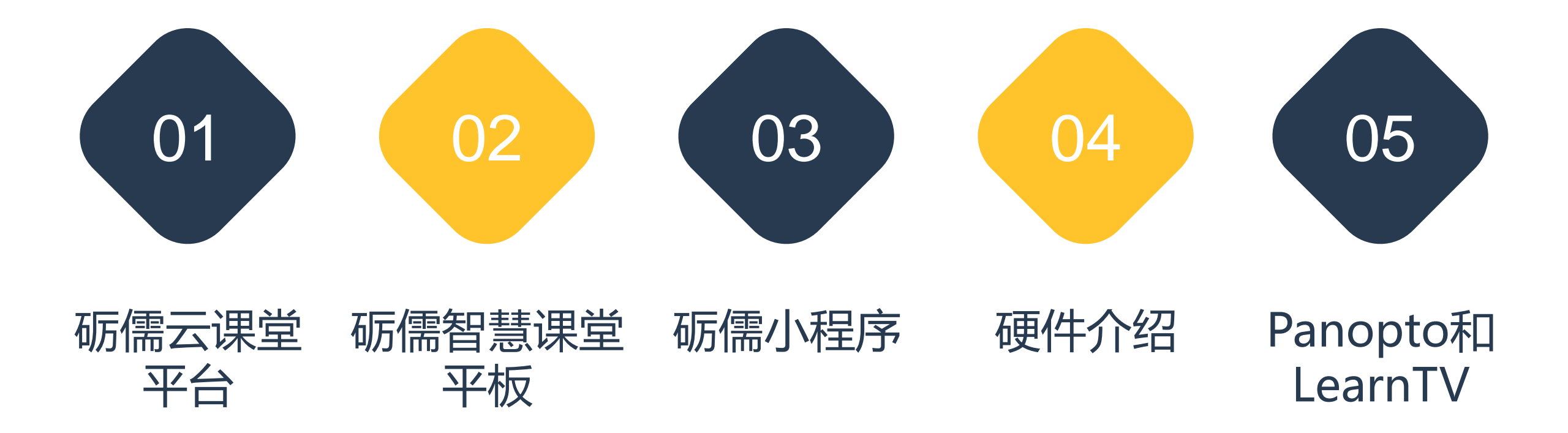

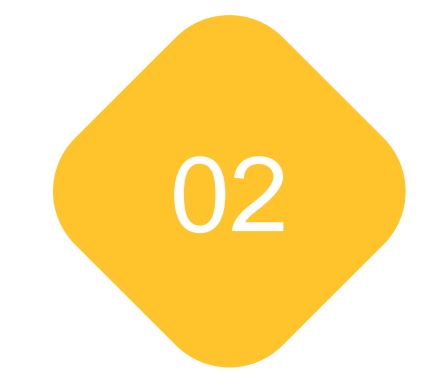

# 砺儒云课堂平台

资源添加 活动设计 课程管理 课程评价

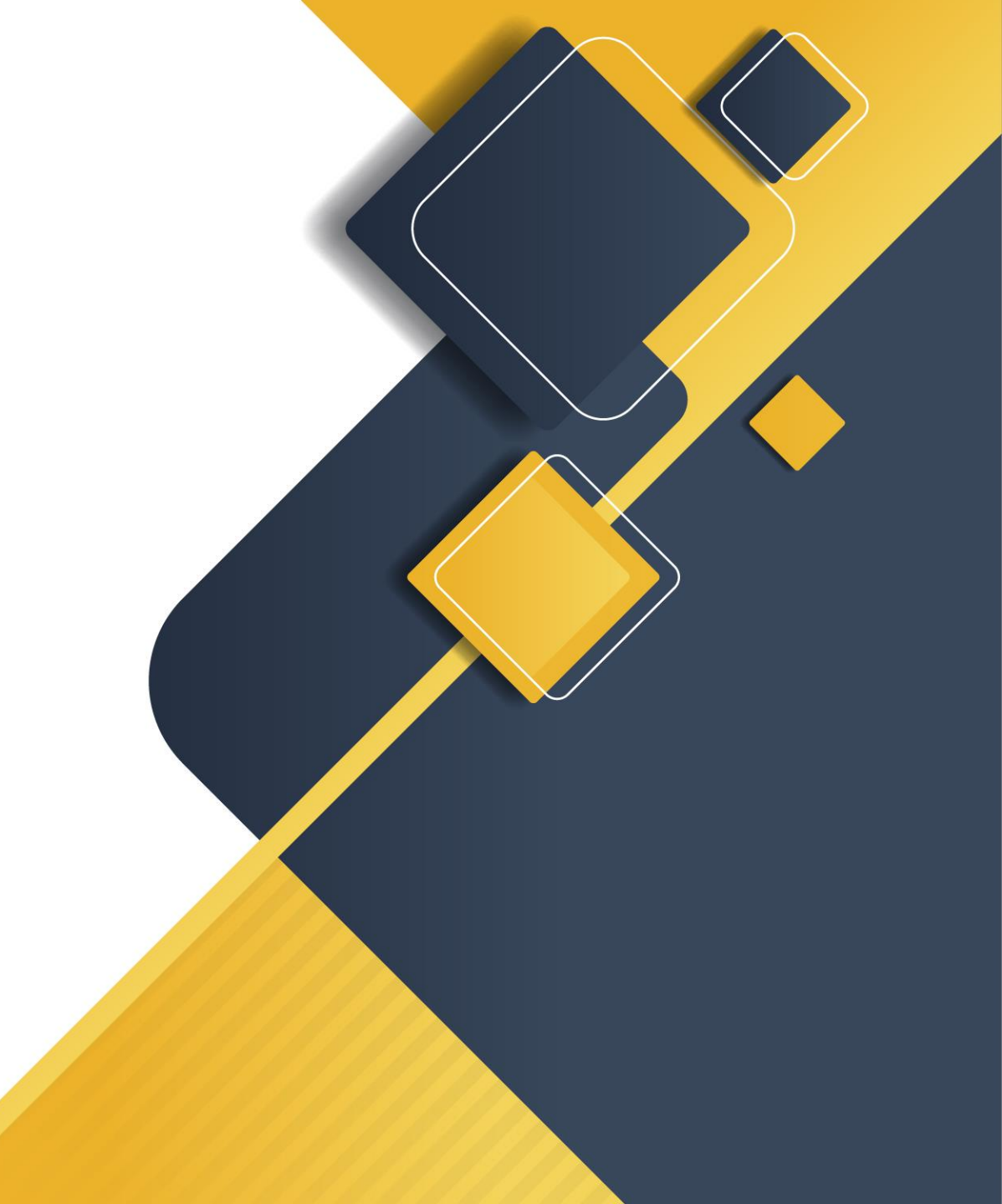

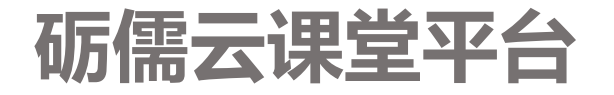

#### 在线教学平台、集教学管理平台和学习管理平台为一体,为教师们提供一个优质的SPOC教学平台

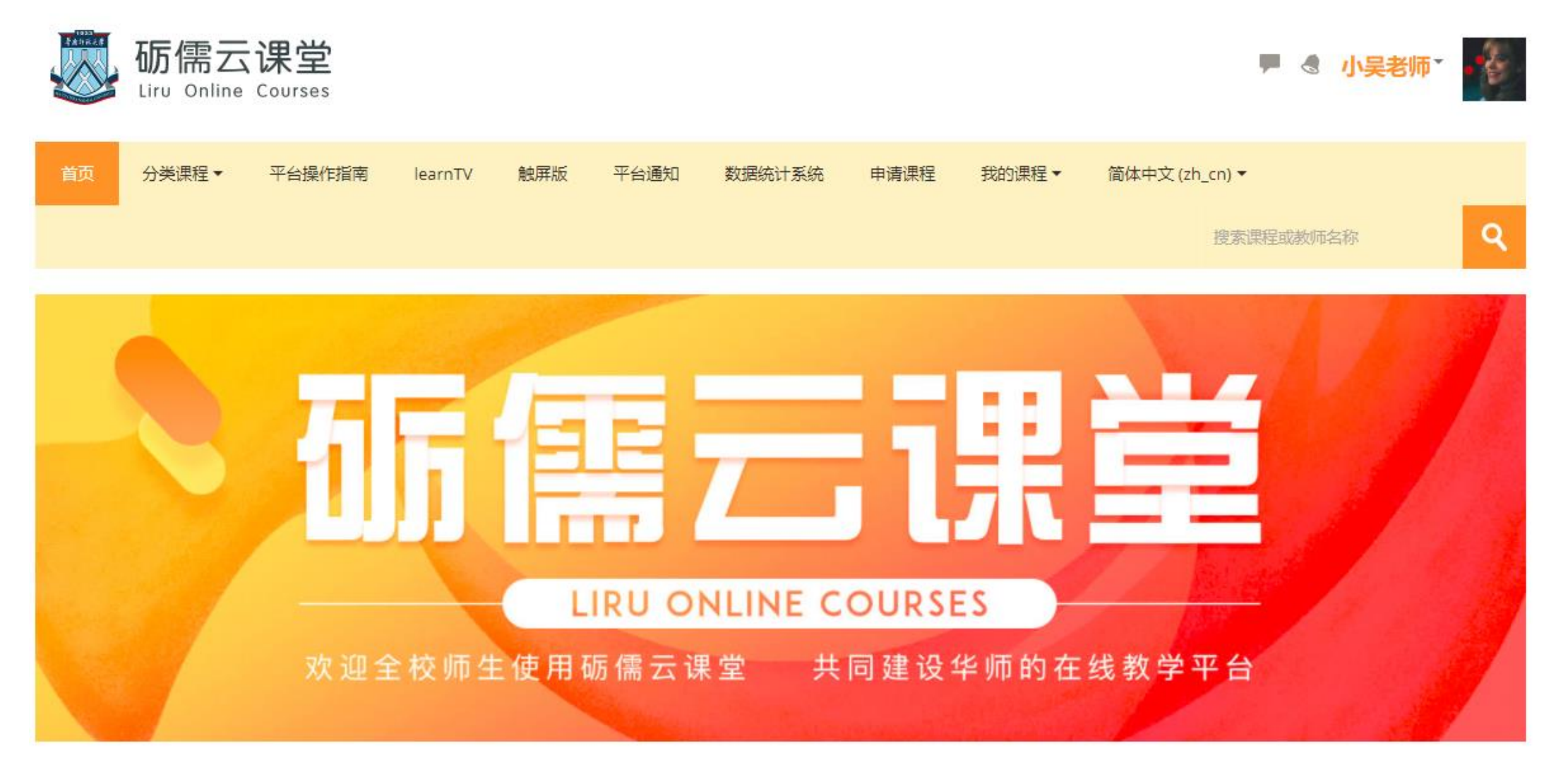

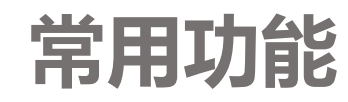

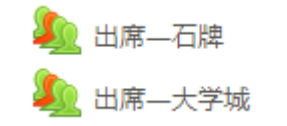

🛑 对于砺儒云课堂, 你有了哪些了解? 你觉得这个平台能够如何搭建课程呢?

泸 课后问卷调查

✔ 课前小测

第一次实验作业提交

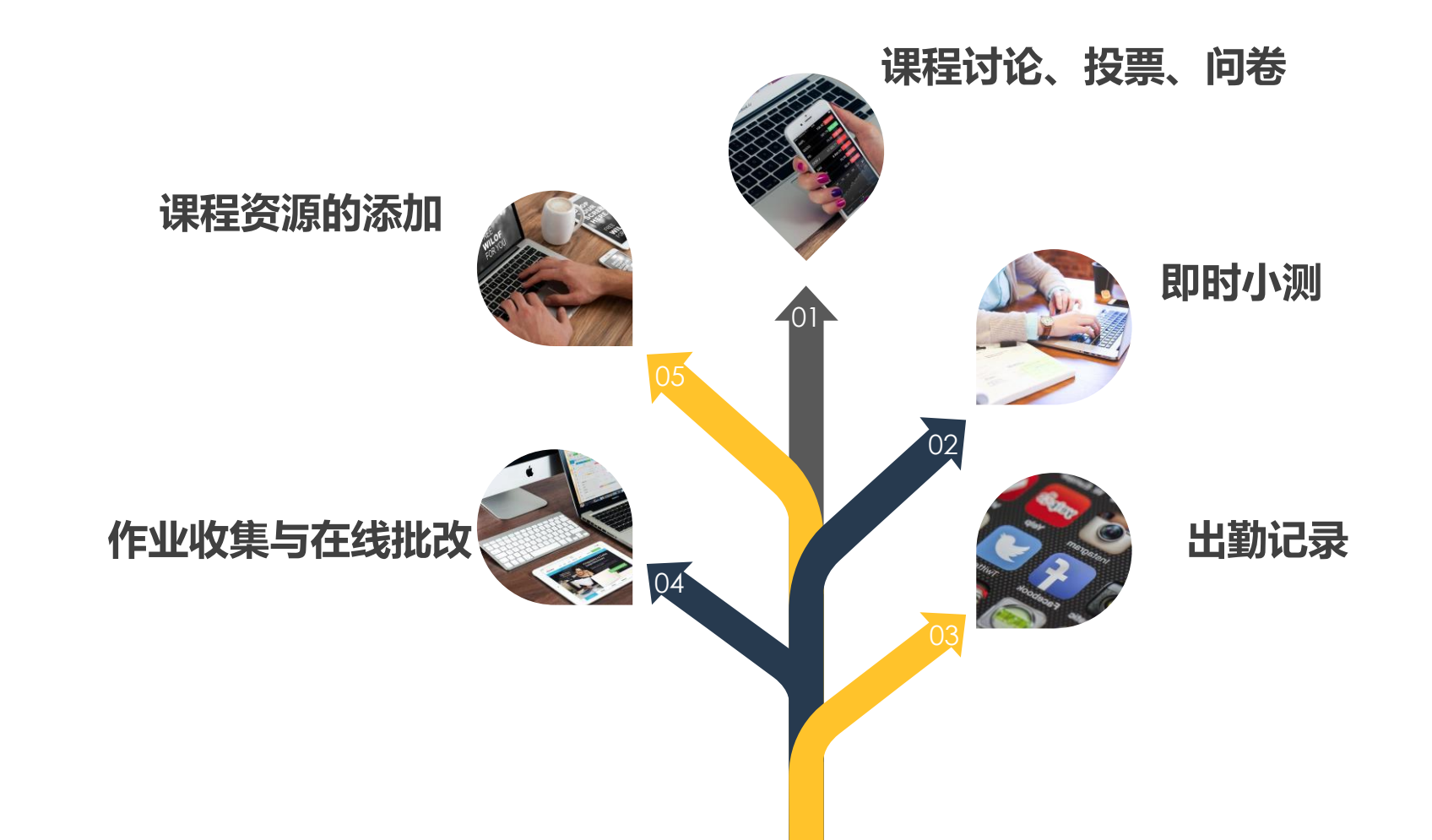

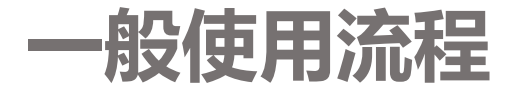

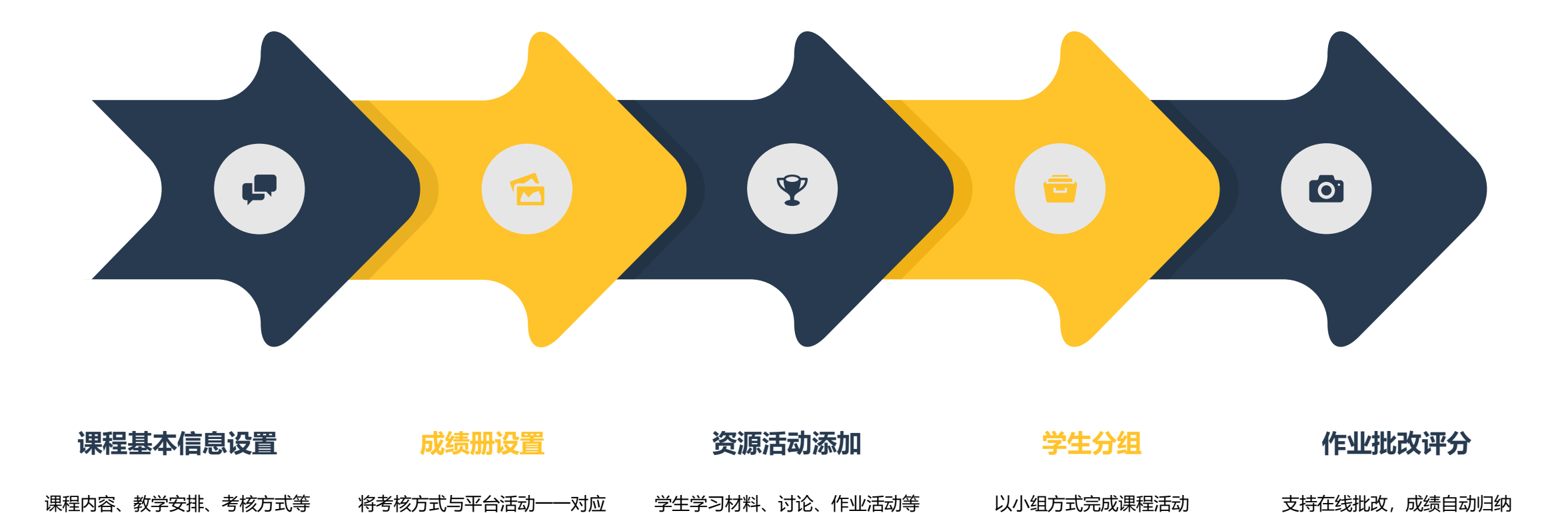

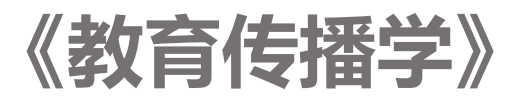

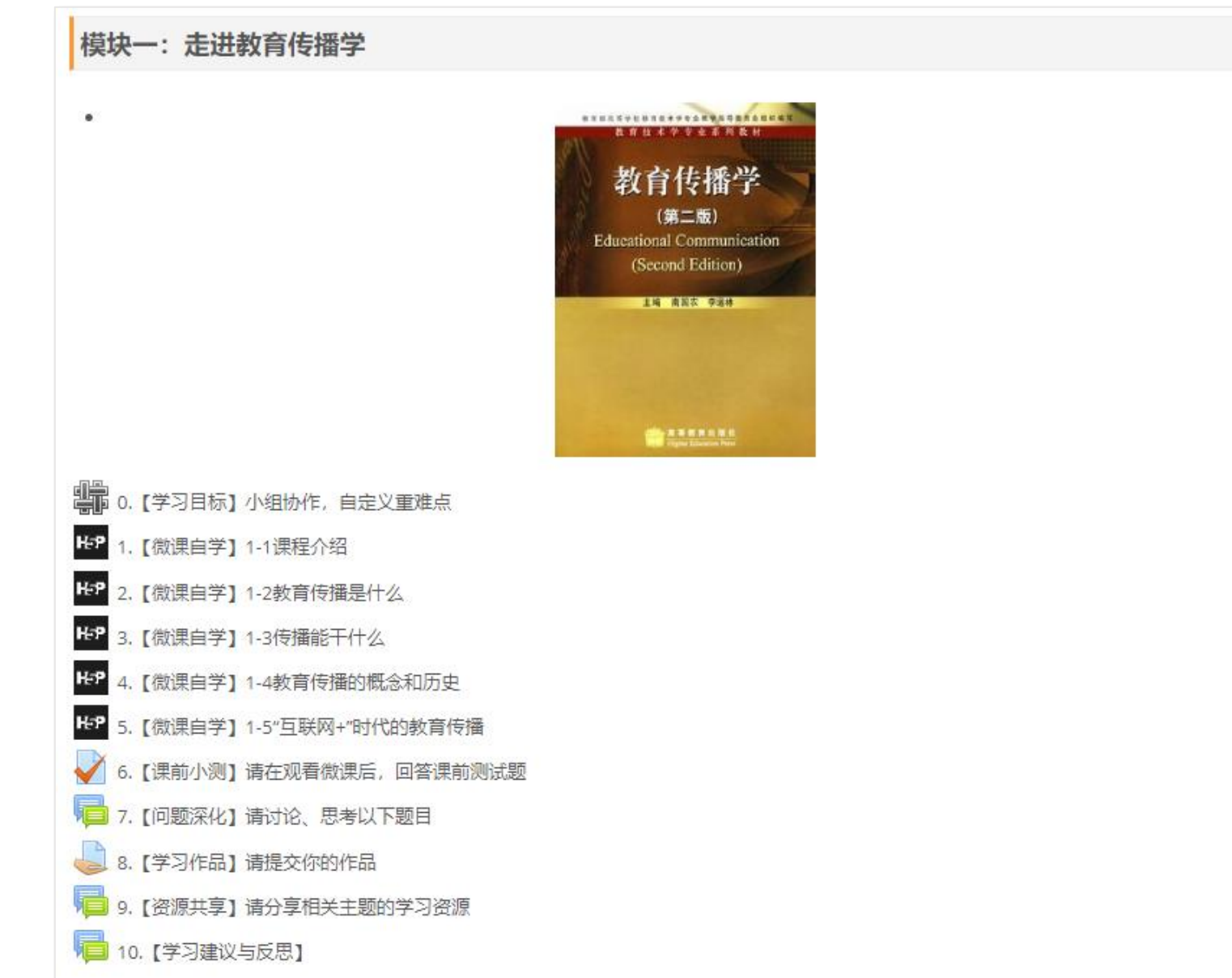

教师们需要做好充分的 教学准备。提供相应的 学习资料让学生在课前 进行自学,参与课前测 验与讨论。

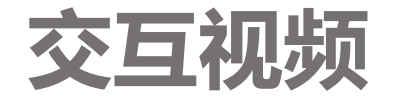

# 交互视频可以让学习者在观看视频的时候回答问题,回答不正确需要重看, 回答的成绩可以计入总分,也可以不计入。

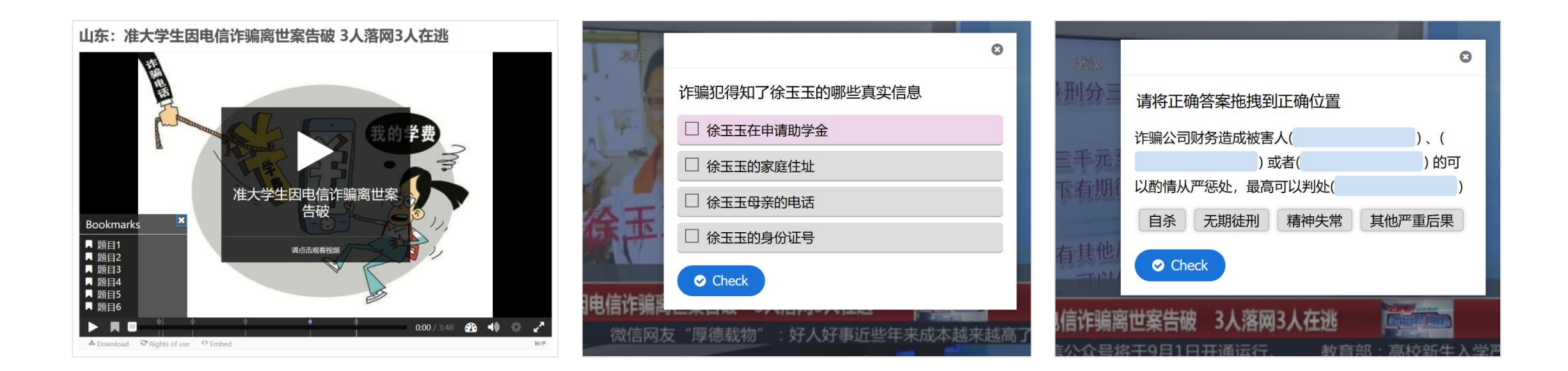

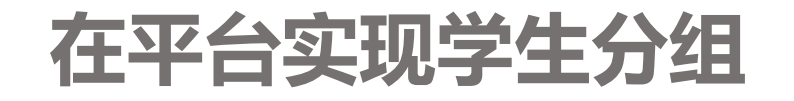

# 【分组】请选择您想要加入的小组

分组情况

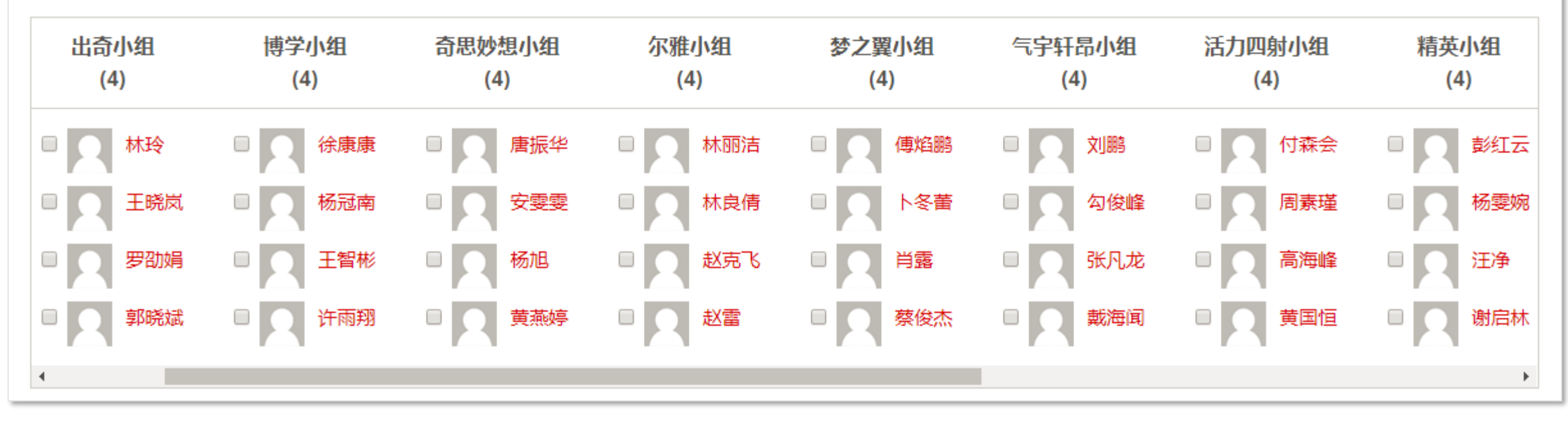

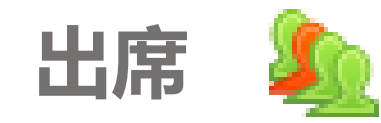

# 请用微信小程序"砺儒小课堂"

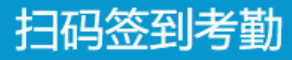

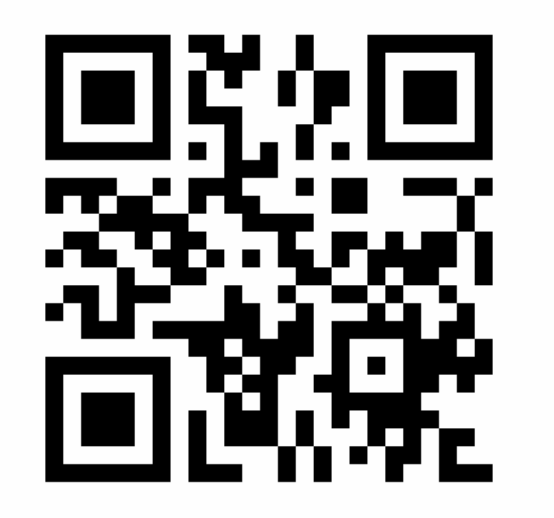

本次签到码在05秒后过期

未签到名单

fengzhiliang 【冯同学】 20152807018 【小吴老师】 20001053 【梁卓明】 20031094 【王金玲】 20152801057 【罗林萍】 20153100113 【邓思璇】

#### 已签到名单

# 《教学媒体理论与实践》

Unit4 视觉、视频媒体——全在线自主学习

- 🥢 单元导学
  - 📄 Unit 4-学习要求
  - 📄 Unit 4-学习导入

#### 自主学习活动(请同学们在课前完成)

- ✔ 第四讲练习1
- ✔ 第四讲练习2
- No. 14- 在线学习讨论区
- Note of the second second sec

#### 🛐 学习材料

🔕 Unit 4-Visual Media (1)

#### 🕤 Unit 4-Visual Media (2)

- Onit 4-Visual Media (3)
- Onit 4-Video Media (1)
- 🔕 Unit 4-Video Media (2)
- Onit 4-Video Media (3)
- Unit 4-e-book of Part4 (1)

| 互动学习活动                                                                                                    |                                                                                       |
|----------------------------------------------------------------------------------------------------|---------------------------------------------------------------------------------------|
| 📄 Unit 4-活动1:观看视频,熟悉投影仪使用方法                                                                                       |                                                                                       |
| 📄 Unit 4-活动2:观看视频,熟悉幻灯机使用方法                                                                                       |                                                                                       |
| 📮 Unit 4-活动3: 请同学们上网查找资料并了解最新视觉媒体的表                                                                               | 现形式? 并了解他们的特点是什么?                                                                     |
| 幅 Unit 4-活动4:视觉媒体新的表现形式                                                                                           |                                                                                       |
| 幅 Unit 4-活动5:思考讨论在教学中如何使用视频材料                                                                                     |                                                                                       |
| 局 Unit 4-活动6:上网查找可用于评价视频材料的评价量规                                                                                   |                                                                                       |
| ● 拓展材料                                                                                                    |                                                                                       |
| 🚞 Unit 4-More Learning1                                                                                           |                                                                                       |
| 🚞 Unit 4-More Learning2                                                                                           |                                                                                       |
| ♂ Unit 4-投影课件的制作                                                                                                  |                                                                                       |
| *                                                                                                    | 周项目学习任务                                                                               |
| 本周项目活动任务: 以小组为单位,提交"开题报告",提交修改后的项<br>施调研、收集和分析数据等,暂定12周(11月27日)之前能够完整个<br>整理。<br>※注:请同学们继续在第三单元下方的"项目推进讨论区"中开展与项目 | 泪开题报告。根据反馈和实际开展情况,继续阅读相关文献,实<br>项目活动。建议各小组先查阅相关文献,并对文献内容进行分析<br><mark>排进有关的讨论。</mark> |
|                                                                                                    |                                                                                       |

课上的时间就让学生 进行分组讨论、完成 项目任务,教学答疑 或者项目汇报等

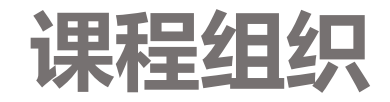

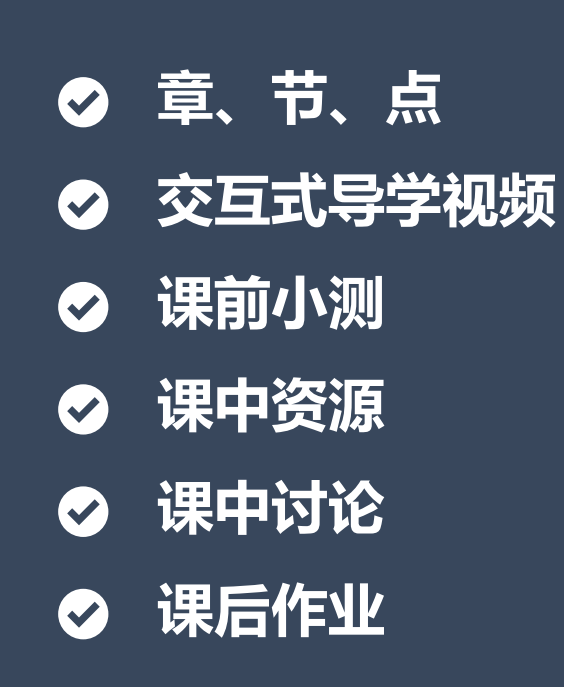

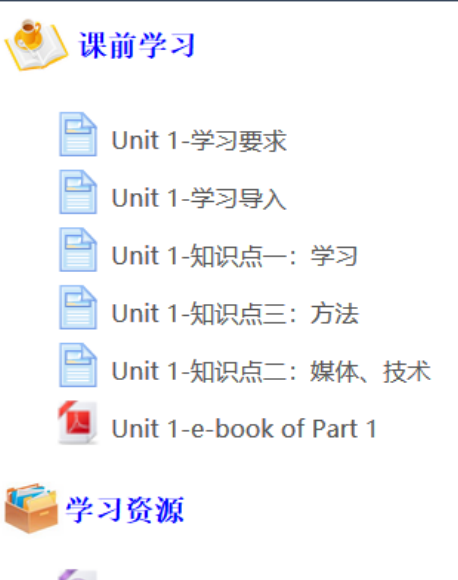

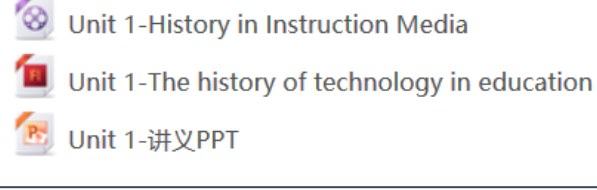

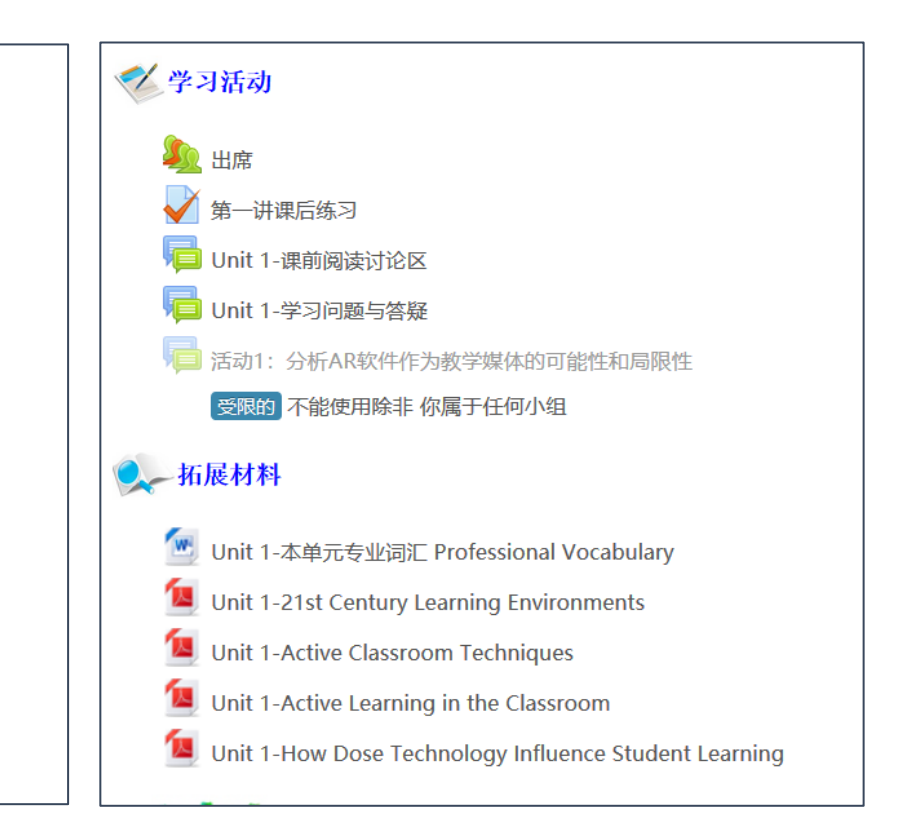

作业提交方式之讨论区

📮 项目汇报成果提交

| 项目汇报成果        | 提交         |    |                                            |
|---------------|------------|----|--------------------------------------------|
| 请列出小组名称、成员和项目 | 主题。        |    |                                            |
| 开启一个新话题       |            |    |                                            |
| 话题            | 发起人        | 回帖 | 最后回帖                                       |
| 三人行小组         | <b>蔡小梅</b> | 6  | 蔡小梅                                        |
|               |            |    | 2017年06月5日 星期— 15:14                       |
| 五百分小组         | 安意敏        | 7  | 2011年1月1日には1月1日日日に1月1日日日日日日 一日日日 罗意敏       |
|               |            |    | 2017年06月5日 星期— 14:44                       |
| 1080p         | ● 吴恵莹      | 5  | - 「「「」」、「」」、「」」、「」、「」、「」、「」、「」、「」、「」、「」、「」 |
|               |            |    | 2017年06月5日 星期— 11:45                       |
| 小蚂蚁           | ● 吴楚伟      | 5  | 吴楚伟                                        |
|               |            |    | 2017年06月5日 星期— 10:21                       |

# 作业提交方式之作业活动

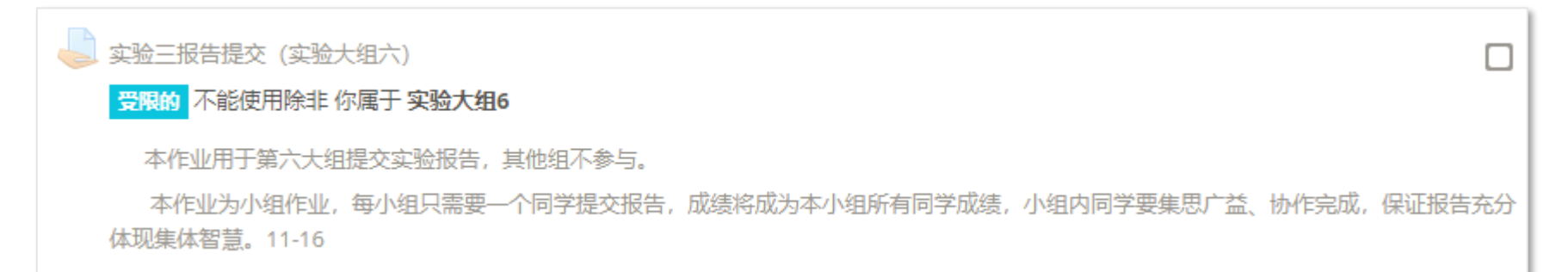

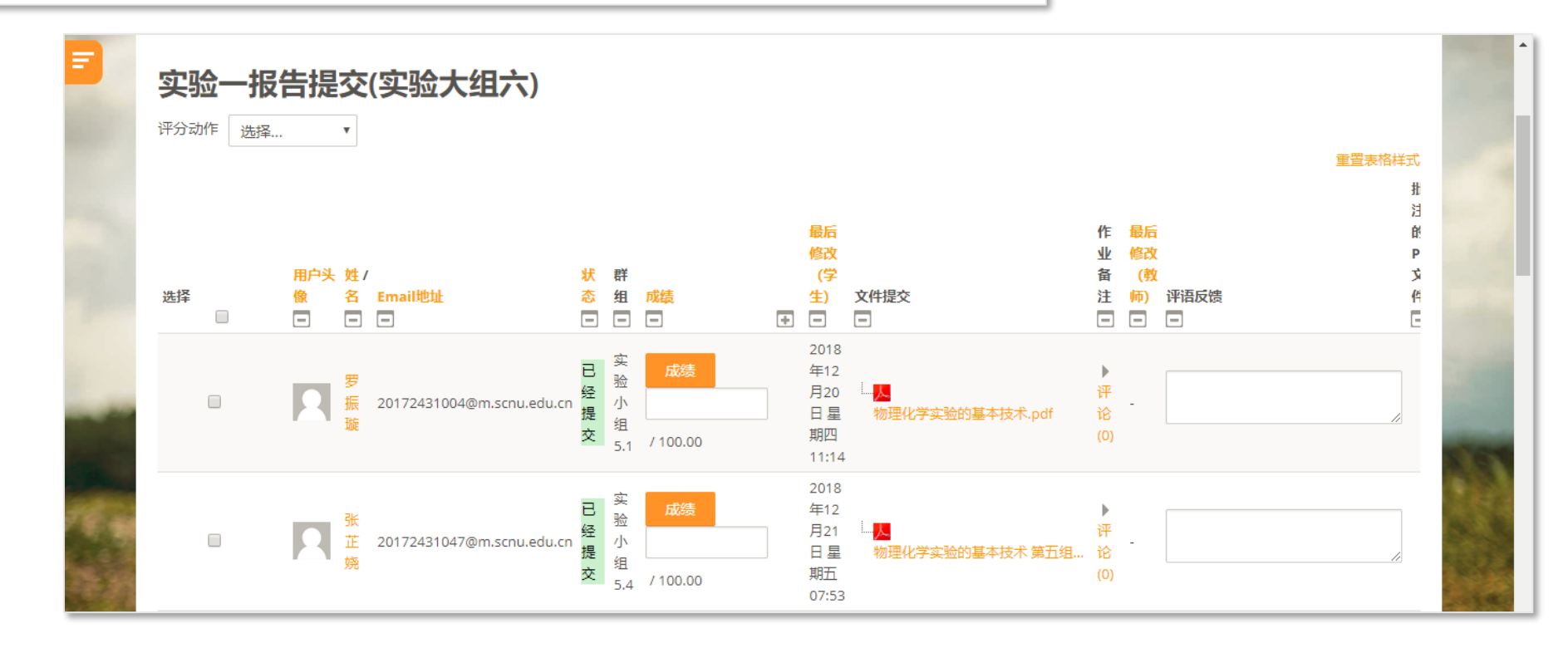

课程作业的在线批改

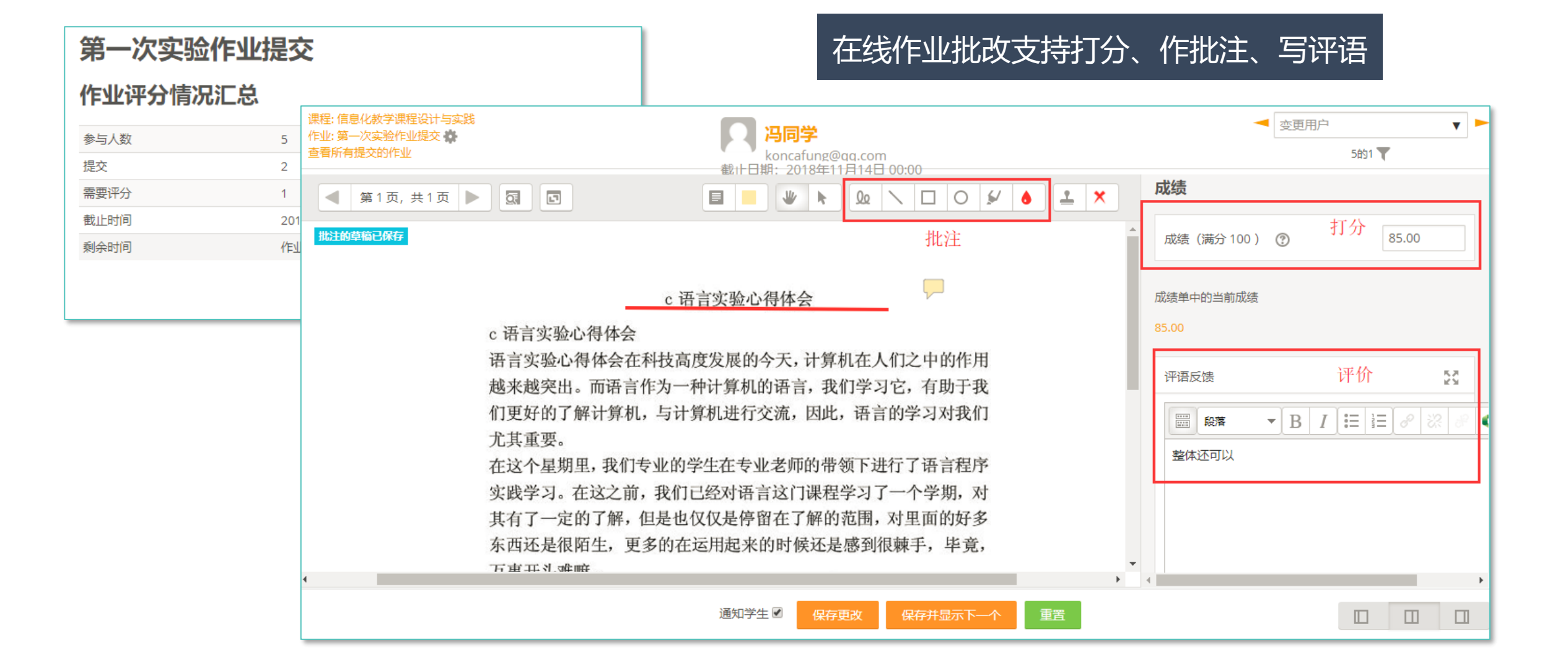

讨论

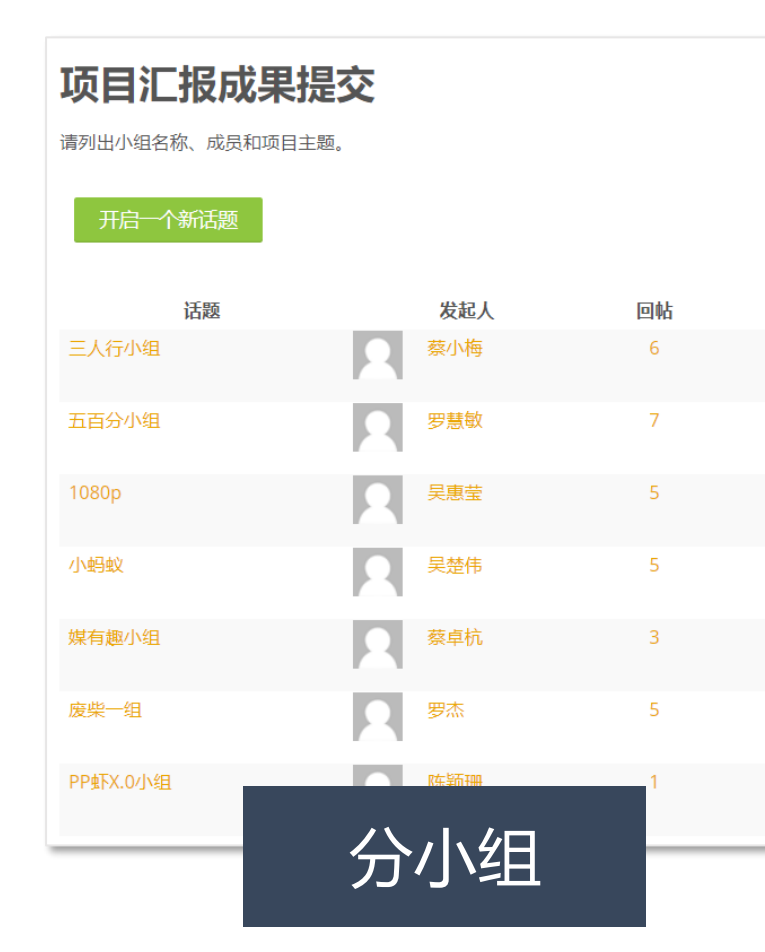

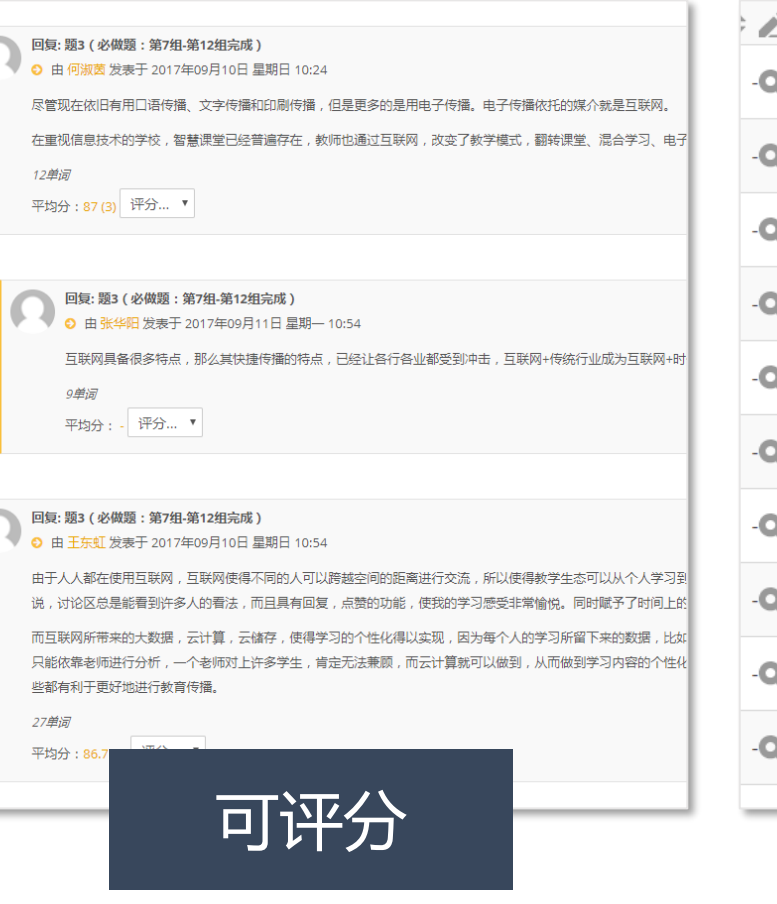

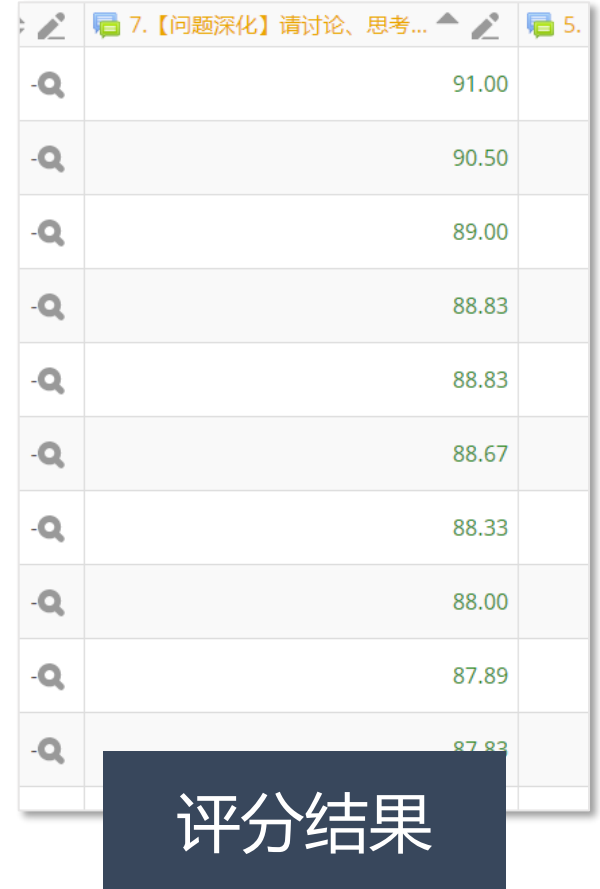

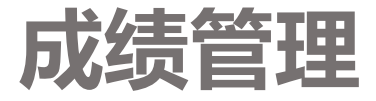

| 各称                        | 权重 ② | 满分     | 动作  | 选择   |
|---------------------------|------|--------|-----|------|
| ■ 高分子物理                   |      |        | 编辑▼ | 所有/无 |
| 🗞 🖿 平时作业                  | 20.0 |        | 编辑▼ | 所有/无 |
| 🗞 🍶 第一章高分子的链结构作业          | 3.0  | 100.00 | 编辑▼ |      |
| 🗞 🍓 第二章 高分子链聚集态结构部分作业     | 3.0  | 100.00 | 编辑▼ |      |
| 🗞 🍓 第四章 高分子溶液 作业          | 3.0  | 100.00 | 编辑▼ |      |
| 🗞 🍓 第五章 聚合物的分子运动和转变作业     | 3.0  | 100.00 | 编辑▼ |      |
| 🗞 🍓 第六章作业                 | 3.0  | 100.00 | 编辑▼ |      |
| 🗞 🍓 第七章作业                 | 0.0  | 100.00 | 编辑▼ |      |
| 🗞 🍓 第九章 流变学 作业            | 0.0  | 100.00 | 编辑▼ |      |
| <b>菜 平时作业总分</b><br>加权平均分. |      | 100.00 | 编辑▼ |      |
| 🗞 🖿 期末考试                  | 60.0 |        | 编辑▼ | 所有/无 |
| <b>求 期末考试总分</b><br>加权平均分。 |      | 100.00 | 编辑▼ |      |
| ◇ Im 网上互动                 | 20.0 |        | 编辑▼ | 所有/无 |
| 🗞 💟 第一章课堂小测               | 3.0  | 100.00 | 编辑▼ |      |
| 🗞 💟 第二章单元测试               | 3.0  | 100.00 | 编辑▼ |      |
| 🗞 📝 第五章 聚合物的分子运动和转变章节小测   | 3.0  | 100.00 | 编辑▼ |      |
| 🗞 📝 第四章 测试题               | 3.0  | 100.00 | 编辑▼ |      |
| 京 网上互动总分<br>加权平均分。        |      | 100.00 | 编辑▼ |      |
| · 求 课程总分<br>加权平均分.        |      | 100.00 | 编辑▼ |      |

开设课程很重要的一件事是要设置成绩册。
在成绩簿中设置成绩分类后,每次测试与作
业的成绩会自动归档到成绩册中。
■ 主要编辑各部分成绩的权重、总分等
■ 查看学生各项成绩
■ 手工录入学生成绩

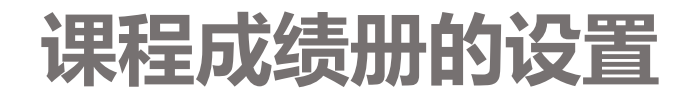

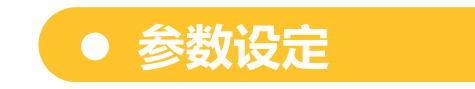

| ▶ 物理化学实验(2017级环境科学、环境工程专业)                                                                                                    |                                                                                                    | -                                                                       | 编辑▼                                                  | 所有 / 无                   |
|----------------------------------------------------------------------------------------------------|----------------------------------------------------------------------------------------------------|-------------------------------------------------------------------------|------------------------------------------------------|--------------------------|
| 🗞 🖿 预习测验类                                                                                                    | 20.0                                                                                                    | -                                                                       | 编辑▼                                                  | 所有 / 无                   |
| ♦ ✔ "物理化学实验的基本技术"预习测试                                                                                                    | 0.0                                                                                                    | 100.00                                                                  | 编辑▼                                                  |                          |
| ♦ 🖌 "洗涤剂的配制与表征"预习测试                                                                                                    | 0.0                                                                                                    | 100.00                                                                  | 编辑▼                                                  |                          |
| ♦ ✔ "微乳柴油的制备与拟三元相图的绘制"预习测试                                                                                                    | 0.0                                                                                                    | 100.00                                                                  | 编辑▼                                                  |                          |
| ♦ ✔ "氧弹量热装置的测量原理与应用-微乳柴油燃烧值的测定"预习测试                                                                                                    | 0.0                                                                                                    | 100.00                                                                  | 编辑▼                                                  |                          |
| 🗞 🖌 "原电池电动势的测定与应用"预习测试                                                                                                    | 0.0                                                                                                    | 100.00                                                                  | 编辑▼                                                  |                          |
| 🗞 🖌 "电导法测定乙酸乙酯皂化反应的速率常数"预习测试                                                                                                    | 0.0                                                                                                    | 100.00                                                                  | 编辑▼                                                  |                          |
|                                                                                                    |                                                                                                    |                                                                         |                                                      |                          |
| 加权平均分.包含为空的成绩.                                                                                                    |                                                                                                    | 100.00                                                                  | 编辑▼                                                  |                          |
| <ul> <li>         ★ ■ 实验报告类     </li> </ul>                                                                                                    | 50.0                                                                                                    | -                                                                       | 编辑▼                                                  | 所有 / 无                   |
| <ul> <li>次 與 3 與 3 與 3 與 3 與 3 與 3 與 3 與 3 與 3 與</li></ul>                                                                                                    | <b>50.0</b>                                                                                                    | <b>100.00</b><br>-<br>100.00                                            | 编辑▼<br>编辑▼<br>编辑▼                                    | 所有 / 无                   |
| <ul> <li>★ ■ 实验报告类</li> <li>◆ ■ 实验报告类</li> <li>◆ ● 实验一报告提交(实验大组一)</li> <li>◆ ● 实验一报告提交(实验大组四)</li> </ul>                                                                                                    | <b>50.0</b><br>0.0<br>0.0                                                                                                    | 100.00<br>-<br>100.00<br>100.00                                         | 编辑▼<br>编辑▼<br>编辑▼<br>编辑▼                             | 所有 / 无<br>□              |
| 次       ▶       ●       ●       ●       ●       ●       ●       ●       ●       ●       ●       ●       ●       ●       ●       ●       ●       ●       ●       ●       ●       ●       ●       ●       ●       ●       ●       ●       ●       ●       ●       ●       ●       ●       ●       ●       ●       ●       ●       ●       ●       ●       ●       ●       ●       ●       ●       ●       ●       ●       ●       ●       ●       ●       ●       ●       ●       ●       ●       ●       ●       ●       ●       ●       ●       ●       ●       ●       ●       ●       ●       ●       ●       ●       ●       ●       ●       ●       ●       ●       ●       ●       ●       ●       ●       ●       ●       ●       ●       ●       ●       ●       ●       ●       ●       ●       ●       ●       ●       ●       ●       ●       ●       ●       ●       ●       ●       ●       ●       ●       ●       ●       ●       ●       ●       ●       ●       ● | <b>50.0</b><br>0.0<br>0.0<br>0.0                                                                                                    | 100.00<br>-<br>100.00<br>100.00<br>100.00                               | 编辑▼<br>编辑▼<br>编辑▼<br>编辑▼<br>编辑▼                      | 所有/无<br>0<br>0<br>0<br>0 |
| 次       ▶       ●       ●       ●       ●       ●       ●       ●       ●       ●       ●       ●       ●       ●       ●       ●       ●       ●       ●       ●       ●       ●       ●       ●       ●       ●       ●       ●       ●       ●       ●       ●       ●       ●       ●       ●       ●       ●       ●       ●       ●       ●       ●       ●       ●       ●       ●       ●       ●       ●       ●       ●       ●       ●       ●       ●       ●       ●       ●       ●       ●       ●       ●       ●       ●       ●       ●       ●       ●       ●       ●       ●       ●       ●       ●       ●       ●       ●       ●       ●       ●       ●       ●       ●       ●       ●       ●       ●       ●       ●       ●       ●       ●       ●       ●       ●       ●       ●       ●       ●       ●       ●       ●       ●       ●       ●       ●       ●       ●       ●       ●       ●       ●       ●       ●       ●       ●       ● | 50.0         0.0         0.0         0.0         0.0         0.0         0.0                                                                                                 | 100.00<br>-<br>100.00<br>100.00<br>100.00<br>100.00                     | 編辑 ▼<br>編辑 ▼<br>編辑 ▼<br>编辑 マ<br>编辑 マ<br>编辑 ▼         | 所有/无                     |
| ★       ● 实验报告类         ◆       ● 实验一报告提交(实验大组一)         ◆       ● 实验一报告提交(实验大组四)         ◆       ● 实验一报告提交(实验大组三)         ◆       ● 实验一报告提交(实验大组二)         ◆       ● 实验一报告提交(实验大组二)         ◆       ● 实验一报告提交(实验大组二)                                                                                                    | 50.0         0.0         0.0         0.0         0.0         0.0         0.0         0.0         0.0         0.0                                                             | 100.00<br>-<br>100.00<br>100.00<br>100.00<br>100.00<br>100.00           | 編辑▼<br>編辑▼<br>編辑▼<br>編辑▼<br>編辑▼<br>編辑▼<br>編辑▼        | 所有/无                     |
| ・       ・       ・       ・       ・       ・       ・       ・       ・       ・       ・       ・       ・       ・       ・       ・       ・       ・       ・       ・       ・       ・       ・       ・       ・       ・       ・       ・       ・       ・       ・       ・       ・       ・       ・       ・       ・       ・       ・       ・       ・       ・       ・       ・       ・       ・       ・       ・       ・       ・       ・       ・       ・       ・       ・       ・       ・       ・       ・       ・       ・       ・       ・       ・       ・       ・       ・       ・       ・       ・       ・       ・       ・       ・       ・       ・       ・       ・       ・       ・       ・       ・       ・       ・       ・       ・       ・       ・       ・       ・       ・       ・       ・       ・       ・       ・       ・       ・       ・       ・       ・       ・       ・       ・       ・       ・       ・       ・       ・       ・       ・       ・       ・       ・       ・       ・       ・       ・       ・ | 50.0         0.0         0.0         0.0         0.0         0.0         0.0         0.0         0.0         0.0         0.0         0.0         0.0         0.0         0.0 | 100.00<br>-<br>100.00<br>100.00<br>100.00<br>100.00<br>100.00<br>100.00 | 編辑 ▼<br>編辑 ▼<br>編辑 ▼<br>編辑 ▼<br>編辑 ▼<br>編辑 ▼<br>編辑 ▼ | 所有/无                     |

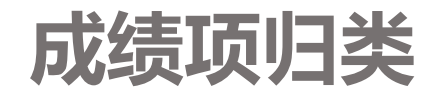

## 在成绩册设置中,选择要进行归类的成绩项,并将其 进行移动到已有的成绩类别中。

| 💊 🖿 平均分                                         | V | 60.0 | ] -                       | 编辑▼ | 所有 / 无 |
|-------------------------------------------------|---|------|---------------------------|-----|--------|
| 🔷 🌡 第一次实验作业提供                                   | ξ |      | 100.00                    | 编辑  |        |
| 🔷 🗹 小测验                                         |   |      | 30.00                     | 编辑  |        |
| 🔷 🗹 手动评分                                        |   |      | 20.00                     | 编辑▼ |        |
| <b>求 平均分总分</b><br>简单加权平均分.                      |   |      | 100.00                    | 编辑▼ |        |
| ■ 课程总分<br>包含为空的成绩.                              |   |      | 100                       | 编辑▼ |        |
| 保存更改 将所选项移动到 选择… 选择… 【法择… 信息化教学课程设计与实践 期末成绩 平均分 |   | ž    | 添加 <del>类別</del><br>添加成绩项 |     |        |

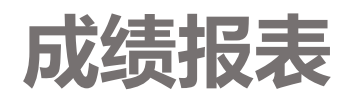

| 评分人报表      |     |                           |              |                        |                    |              |                |
|------------|-----|---------------------------|--------------|------------------------|--------------------|--------------|----------------|
| 所有成员: 6/6  |     |                           |              |                        |                    |              |                |
| 名 所有 A B ( | CDE | FGHJJKLMNO                | P Q R S T    | UVWXY                  | Z                  |              |                |
| 姓 所有 A B ( | CDE | F G H I J K L M N O       | P Q R S T    | UVWXY                  | Z                  |              |                |
|            |     |                           |              | 信息化教学课程<br>章<br>平时成绩 = | 设计与实践              |              |                |
|            |     | The state                 | 田古夕          |                        |                    | 山中人。         | 油炉 小校社 🔺 🔹     |
| 灶石         |     | EmailaBat                 | 用「石<br>控制    | 味呈衣呢 🔷 🖉               | 第一次实验作业徒父 🗣 🖉      | # <b>⇒ ∠</b> |                |
| 小吴老师       |     | 20152807018@m.scnu.edu.cn | 20152807018  |                        |                    | 2            | 85             |
| 冯同学        |     | koncafung@qq.com          | fengzhiliang | <b>*</b><br>90         | <b>\$</b><br>85.00 | <b>‡</b>     | <b>\$</b>      |
| 梁卓明        |     | 20001053@m.scnu.edu.cn    | 20001053     | <b>*</b><br>86         | <b>\$</b><br>85    | 2            | <b>*</b><br>95 |
| 王金玲        |     | 20031094@m.scnu.edu.cn    | 20031094     | <b>*</b><br>90         | <b>*</b><br>85     | 2            | <b>*</b><br>90 |
| 罗林萍        |     | 20152801057@m.scnu.edu.cn | 20152801057  | <b>*</b><br>86         | <b>*</b><br>90     | 2            | <b>*</b><br>90 |
| 邓思璇        |     | 20153100113@m.scnu.edu.cn | 20153100113  | <b>#</b><br>90         | <b>\$</b>          | <b>‡</b>     | #<br>100       |

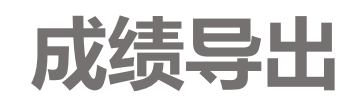

|    | Α  | В  | С           | D           | E      | F        | G                         | Н             | l l                    | J         |
|----|----|----|-------------|-------------|--------|----------|---------------------------|---------------|------------------------|-----------|
| 1  | 名  | 姓  | 用户名         | 学号          | 机构     | 系别       | Email地址                   | 作业:练习PPT (分数) | 讨论区:活动:视觉媒体新的表现形式 (分数) | 课程总分 (分数) |
| 2  | 悦  | 任  | 20152807043 | 20152807043 | 华南师范大学 | 教育信息技术学院 | 20152807043@m.scnu.edu.cn | -             | -                      | -         |
| 3  | 颖琛 | 何  | 20152807026 | 20152807026 | 华南师范大学 | 教育信息技术学院 | 20152807026@m.scnu.edu.cn | -             | -                      | T-        |
| 4  | 梦彧 | 刘  | 20152807035 | 20152807035 | 华南师范大学 | 教育信息技术学院 | 20152807035@m.scnu.edu.cn | -             | -                      | -         |
| 5  | 玉莲 | 刘  | 20152807039 | 20152807039 | 华南师范大学 | 教育信息技术学院 | 20152807039@m.scnu.edu.cn | -             | -                      | -         |
| 6  | 惠莹 | 旲  | 20152807028 | 20152807028 | 华南师范大学 | 教育信息技术学院 | 20152807028@m.scnu.edu.cn | -             | -                      | -         |
| 7  | 楚伟 | 旲  | 20152807004 | 20152807004 | 华南师范大学 | 教育信息技术学院 | 20152807004@m.scnu.edu.cn | -             | -                      | -         |
| 8  | 老师 | 小吴 | 20152807018 | 20152807018 | 华南师范大学 | 教育信息技术学院 | 20152807018@m.scnu.edu.cn | -             | -                      | -         |
| 9  | 宁  | 文  | 20152807008 | 20152807008 | 华南师范大学 | 教育信息技术学院 | 20152807008@m.scnu.edu.cn | -             | -                      | -         |
| 10 | 册惠 | 文  | 20152807012 | 20152807012 | 华南师范大学 | 教育信息技术学院 | 20152807012@m.scnu.edu.cn | -             | -                      | -         |
| 11 | 健枝 | 李  | 20152807019 | 20152807019 | 华南师范大学 | 教育信息技术学院 | 20152807019@m.scnu.edu.cn | -             | -                      | -         |
| 12 | 何明 | 杨  | 20152807005 | 20152807005 | 华南师范大学 | 教育信息技术学院 | 20152807005@m.scnu.edu.cn | -             | -                      | -         |

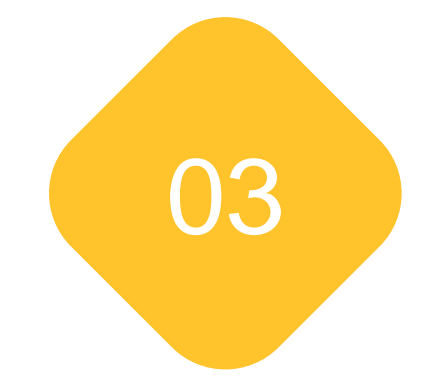

# 砺儒智慧课堂平板

课中工具

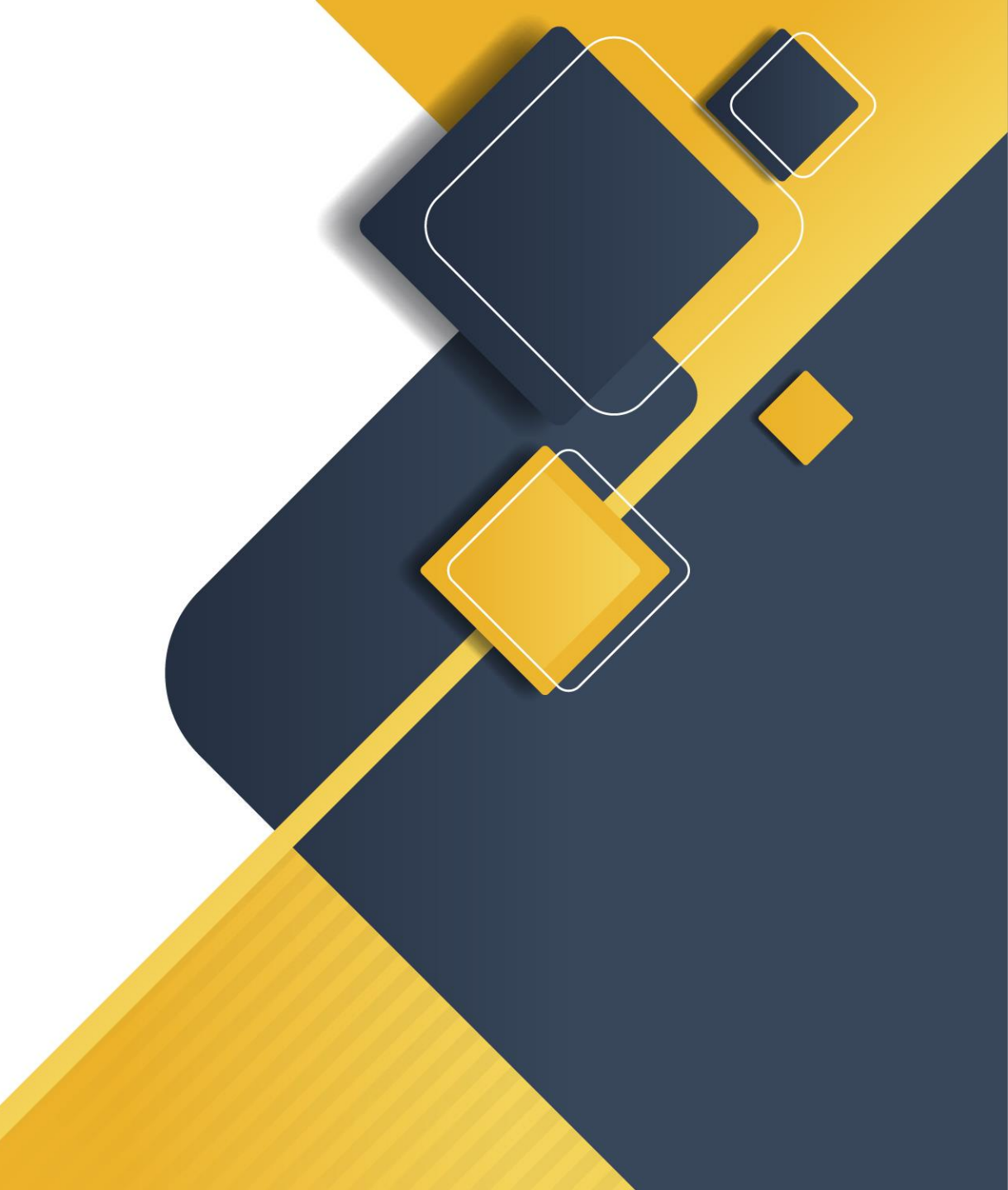

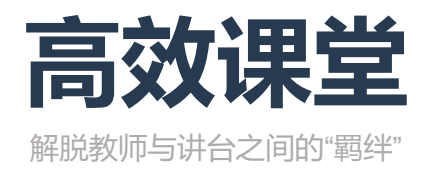

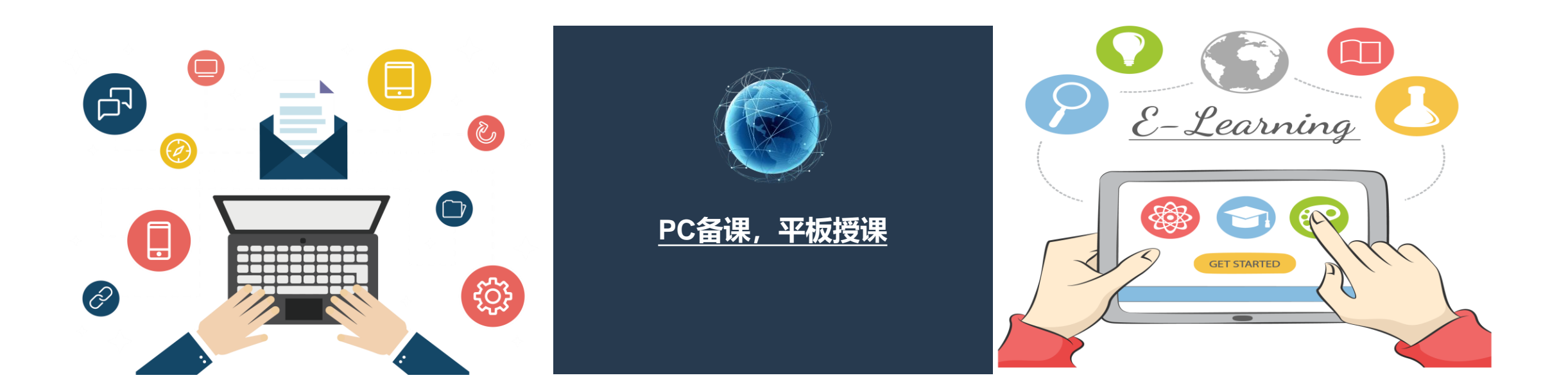

教师在课前利用砺儒云平台PC端备课,包括课堂中使用PPT、PDF、视频等资源以及测试,讨论等活动 在课程中,教师使用云课堂平板端授课,学生使用微信的砺儒小程序参与互动

# 砺儒智慧课堂平板端

**预览资源** 教师控制教学视频、PPT、 PDF等资源的播放和切换

组织讨论

教师让学生在讨论区进行自由讨论,教师利用平板进行观察回复

| ●●○○○中国移家      | h 🗢                               |                                                                                                    | 下午2:21                               |                                                 |                                                                                                    | 6                                                                                                    | € 63% 🔳                                                                                                    |
|----------------|-----------------------------------|----------------------------------------------------------------------------------------------------|--------------------------------------|-------------------------------------------------|----------------------------------------------------------------------------------------------------|----------------------------------------------------------------------------------------------------|----------------------------------------------------------------------------------------------------|
| 🌰 砺云           | 智慧课堂                              |                                                                                                    |                                      |                                                 | 电子书城                                                                                                    | 投屏                                                                                                    |                                                                                                    |
| <b>\$</b> \$\$ | ∷三 目录                             | 第一章 > 第一课                                                                                                    |                                      |                                                 |                                                                                                    | 🕵 打开电子书                                                                                                    | 编辑                                                                                                    |
| 课程             | 第一章                               | 资源                                                                                                    |                                      |                                                 |                                                                                                    |                                                                                                    |                                                                                                    |
| ڪ              |                                   |                                                                                                    |                                      |                                                 |                                                                                                    |                                                                                                    |                                                                                                    |
| 学生任务           | 第二课                               |                                                                                                    | =                                    | Ρ                                               | =                                                                                                    | =                                                                                                    |                                                                                                    |
| 1113           | 第二章                               | 备课文档                                                                                                    | 备课思维导图                               | 四年级语文第一章第<br>一课PPT                              | 四年级语文第一章第<br>一课课前阅读材料                                                                                                    | 各课思维导图                                                                                                    |                                                                                                    |
| 2.             | 第三课                               |                                                                                                    |                                      |                                                 |                                                                                                    |                                                                                                    |                                                                                                    |
| 学生管理           | 第四课                               |                                                                                                    | -                                    |                                                 |                                                                                                    |                                                                                                    |                                                                                                    |
|                | 第五课                               | 备课文档                                                                                                    | 备课文档                                 |                                                 |                                                                                                    |                                                                                                    |                                                                                                    |
| 题库管理           | 期中考                               |                                                                                                    |                                      |                                                 |                                                                                                    |                                                                                                    |                                                                                                    |
|                | 习题讲解                              | 任务                                                                                                    |                                      |                                                 |                                                                                                    |                                                                                                    | •                                                                                                    |
| 讨论区            | 考试通知                              | 讨论                                                                                                    |                                      |                                                 |                                                                                                    |                                                                                                    | •                                                                                                    |
| 10 Killin      |                                   |                                                                                                    |                                      |                                                 |                                                                                                    |                                                                                                    |                                                                                                    |
|                |                                   |                                                                                                    |                                      |                                                 |                                                                                                    |                                                                                                    |                                                                                                    |
|                |                                   |                                                                                                    |                                      |                                                 |                                                                                                    |                                                                                                    |                                                                                                    |
|                |                                   | · 法加资源                                                                                                    | 法加任务                                 | 法加计公士题                                          | )                                                                                                    | 沿墨为当前                                                                                                    | ###                                                                                                    |
|                |                                   |                                                                                                    |                                      | 小川山北土题                                          |                                                                                                    | (1) (1) (1) (1) (1) (1) (1) (1) (1) (1)                                                                                                    | W1E                                                                                                    |
|                | ・・・・・・・・・・・・・・・・・・・・・・・・・・・・・・・・・ | •••••• 中國स्मे     •••••• म्हस्मे     •••••• म्हस्मे     ••••••••••••••••••••••••••••••••••• | ・・・・・・・・・・・・・・・・・・・・・・・・・・・・・・・・・・・・ | ・・・・・・中国移动 や         下午2:21 <ul> <li></li></ul> | ● 0000中国時時 ●       下午2:21         ● 0000日日月日       第二章         第二章       第一章         第二章       第二章         第二章       第二章 <td< th=""><th>・・・・・・・・・の中国務成 *         下午2:1           ● 広云智慧課堂         単 电子城           第二章         第一環           第二章         第二章           第二章         第二章           第五章         第二章           第五章         第二章           第五章         第二章           第五章         第二章           第五章         第二章           第五章         第二章           第五章         第二章           第五章         第二章           第五章         第二章</th><th>●●● 研云智慧课堂       下午2.21       ●●●         ●● 研云智慧课堂       ●● 日       ●●       ●●       ●●       ●●       ●●       ●●       ●●       ●●       ●●       ●●       ●●       ●●       ●●       ●●       ●●       ●●       ●●       ●●       ●●       ●●       ●●       ●●       ●●       ●●       ●●       ●●       ●●       ●●       ●●       ●●       ●●       ●●       ●●       ●●       ●●       ●●       ●●       ●●       ●●       ●●       ●●       ●●       ●●       ●●       ●●       ●●       ●●       ●●       ●●       ●●       ●●       ●●       ●●       ●●       ●●       ●●       ●●       ●●       ●●       ●●       ●●       ●●       ●●       ●●       ●●       ●●       ●●       ●●       ●●       ●●       ●●       ●●       ●●       ●●       ●●       ●●       ●●       ●●       ●●       ●●       ●●       ●●       ●●       ●●       ●●       ●●       ●●       ●●       ●●       ●●       ●●       ●●       ●●       ●●       ●●       ●●       ●●       ●●       ●●       ●●       ●●       ●●       ●●       ●●       ●●</th></td<> | ・・・・・・・・・の中国務成 *         下午2:1           ● 広云智慧課堂         単 电子城           第二章         第一環           第二章         第二章           第二章         第二章           第五章         第二章           第五章         第二章           第五章         第二章           第五章         第二章           第五章         第二章           第五章         第二章           第五章         第二章           第五章         第二章           第五章         第二章 | ●●● 研云智慧课堂       下午2.21       ●●●         ●● 研云智慧课堂       ●● 日       ●●       ●●       ●●       ●●       ●●       ●●       ●●       ●●       ●●       ●●       ●●       ●●       ●●       ●●       ●●       ●●       ●●       ●●       ●●       ●●       ●●       ●●       ●●       ●●       ●●       ●●       ●●       ●●       ●●       ●●       ●●       ●●       ●●       ●●       ●●       ●●       ●●       ●●       ●●       ●●       ●●       ●●       ●●       ●●       ●●       ●●       ●●       ●●       ●●       ●●       ●●       ●●       ●●       ●●       ●●       ●●       ●●       ●●       ●●       ●●       ●●       ●●       ●●       ●●       ●●       ●●       ●●       ●●       ●●       ●●       ●●       ●●       ●●       ●●       ●●       ●●       ●●       ●●       ●●       ●●       ●●       ●●       ●●       ●●       ●●       ●●       ●●       ●●       ●●       ●●       ●●       ●●       ●●       ●●       ●●       ●●       ●●       ●●       ●●       ●●       ●●       ●●       ●●       ●●       ●● |

随堂测验

学生在小程序完成测试题,教师 针对错误率较高的题目进行评讲

#### 添加作业

布置作业,并查看学生作业的 提交情况和成绩情况

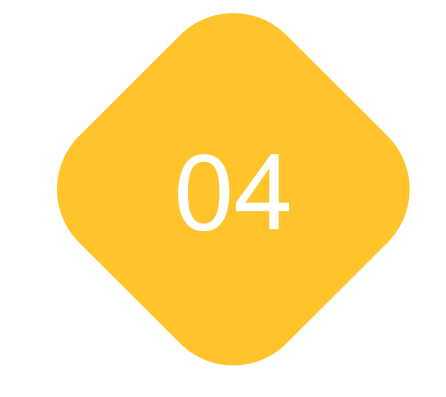

# 砺儒小程序

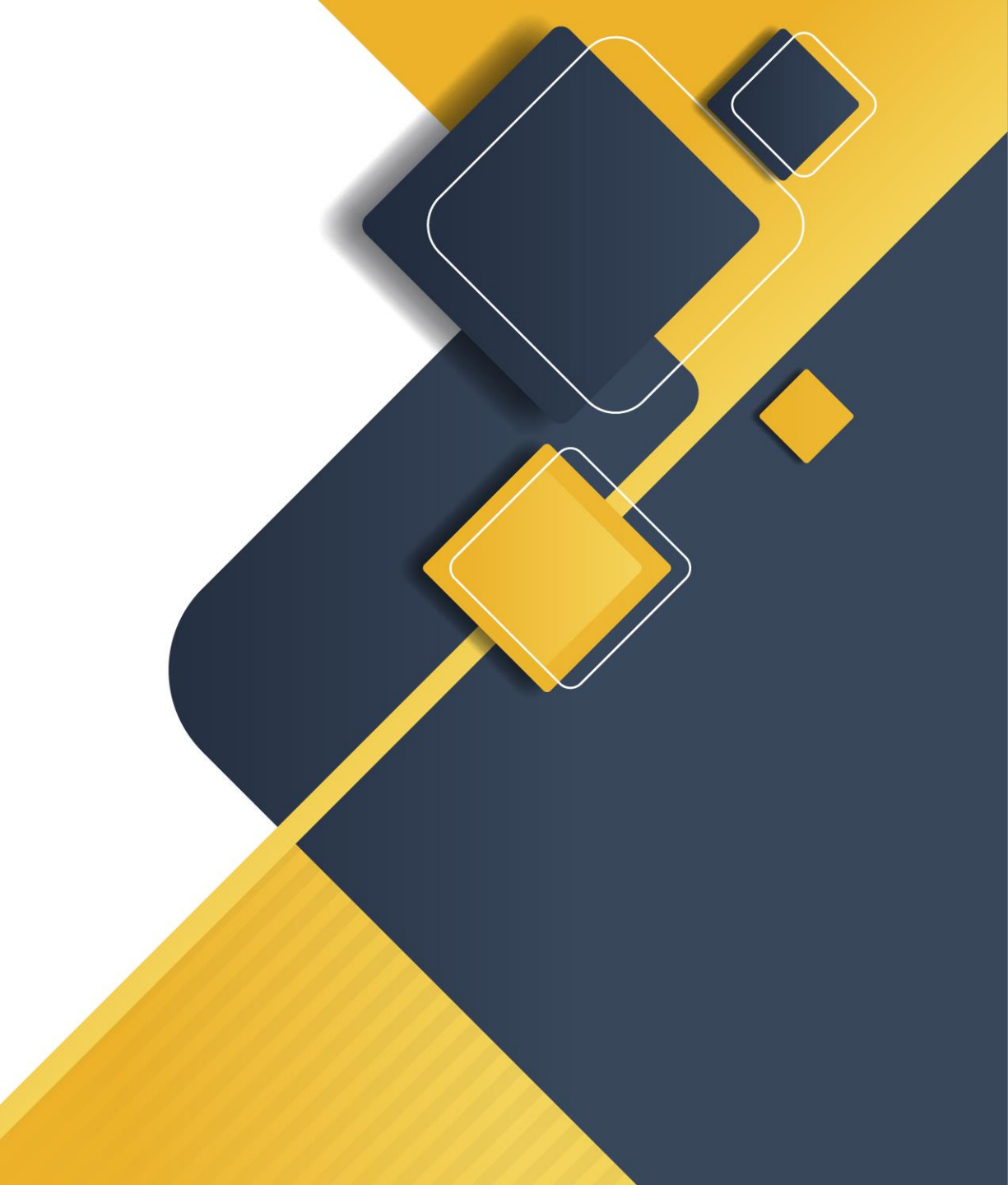

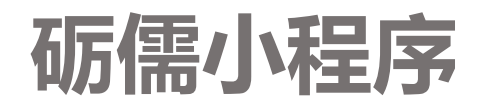

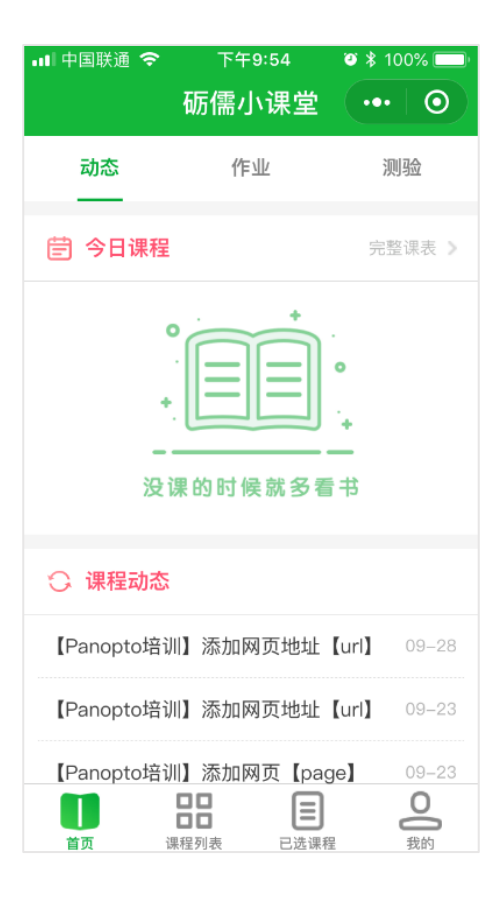

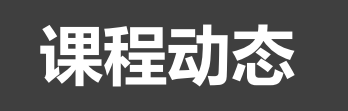

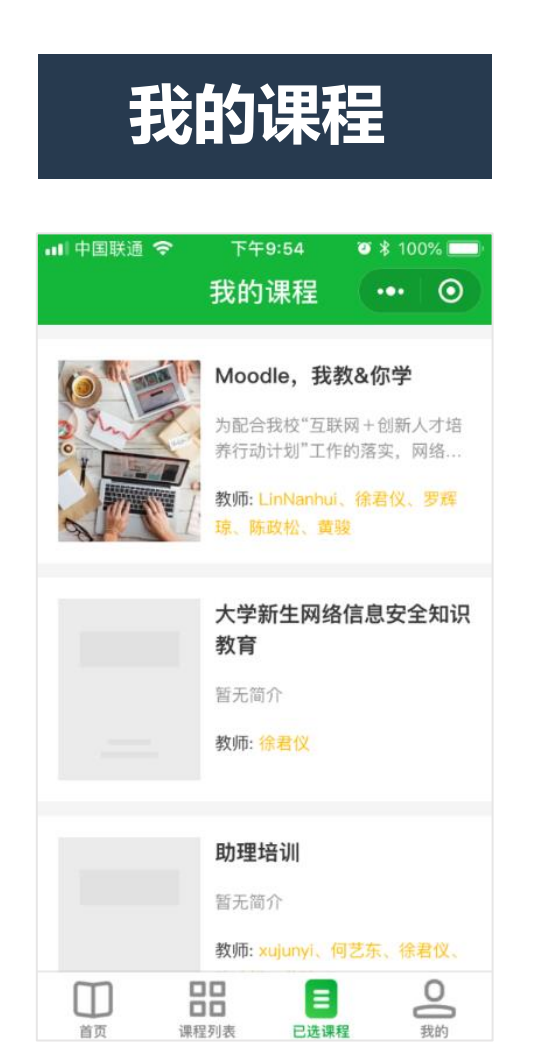

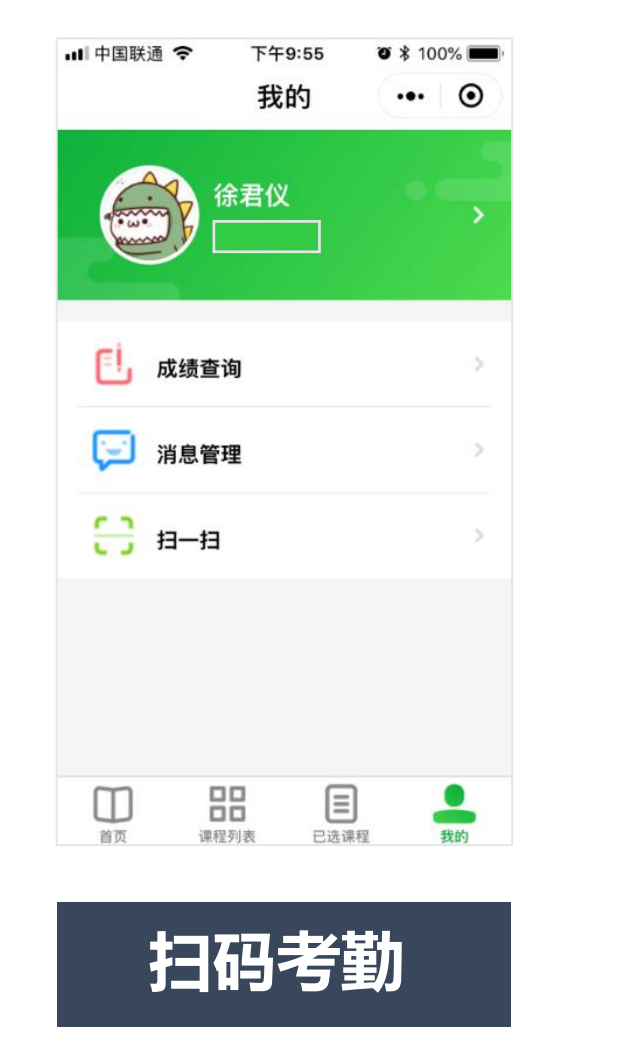

## 作业/测验列表

| ▪■ 中国联通 夺        | <sup>下午9:55</sup><br>砺儒小课堂 | • * 100%<br>••• • |
|------------------|----------------------------|-------------------|
| 动态               | 作业                         | 测验                |
| ① 截止:2018        | 3–5–20 23:30               | 剩 <mark>0天</mark> |
| 名称: MCQ D        | UE 20 MAY 201              | 8                 |
| ① 截止:2018        | 8-5-16 23:59               | 已过 4天             |
| 名称: <b>期末测</b> 到 | 佥                          |                   |
|                  |                            |                   |
|                  |                            | 1 0               |
| 首页 识             | <b>百百 </b><br>課程列表 已选调     | J 谷<br>程 我的       |

## 学生利用砺儒小程序进行移动学习

| く 2017-2018信息检索与 ・・・ 〇      |   |
|-----------------------------|---|
| 第二章 文献的基础知识                 |   |
| 🥘 课前学习: 2-1文献的类型            |   |
| 🜆 课前学习:2-1 文献的类型            |   |
| 恆 中文核心期刊要目总览(2014版)         |   |
| ▲ 2-1课前小测                   |   |
| 🜆 课堂活动:文献的类型                |   |
| 💁 课堂活动:2-1文献的类型             |   |
| 🙆 课前学习:2-2参考文献著录规则          |   |
| 💁 课前学习:2-2 参考文献著录规则         |   |
| 🧧 GB7714-2015信息与文献 参考文献著录规则 |   |
| ▲ 2-2课前小测                   |   |
|                             |   |
|                             | - |

#### 平台网页底部有砺儒小程序的二维码,用微信扫描即可在手机使用

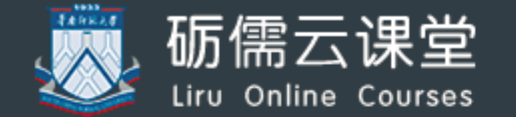

砺儒云课堂致力于提供教学、学习与教学管理"一站 式"服务,提升教师信息化教学能力和学生信息化学 习能力,旨在建设成为高水平在线课程学习平台。砺 儒云课堂以超融合基础架构作为技术架构,实现与多 种信息化平台对接,实现利用教学大数据对学生进行 跟踪反馈,具有功能插件多样、数据跟踪详细、开源 式、扩展性能优异、维护简单等优点。

#### 砺儒手机端

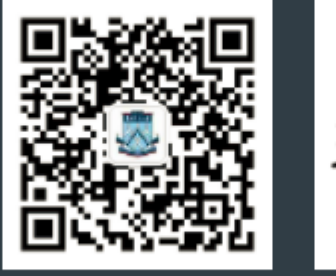

华师企业号-砺儒云课堂

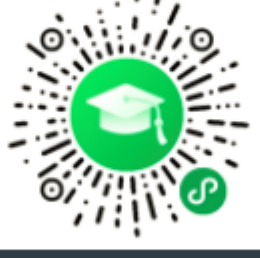

砺儒小程序

#### 联系我们

您在砺儒云平台遇到任何技术问题,请 登录平台后 在"意见收集区"反馈给我们,我们的工作人员会及时 处理,多谢您的宝贵意见或建议!

#### 意见收集区

♥地址: 广东省广州天河区中山大道西55号
▶电话: (020) 39317219
■邮箱: moodle@scnu.edu.cn

#### 进入砺儒小程序,在"已选课程"可看到自己加入的课程,点击相应课程名,就可进入相应课程页面

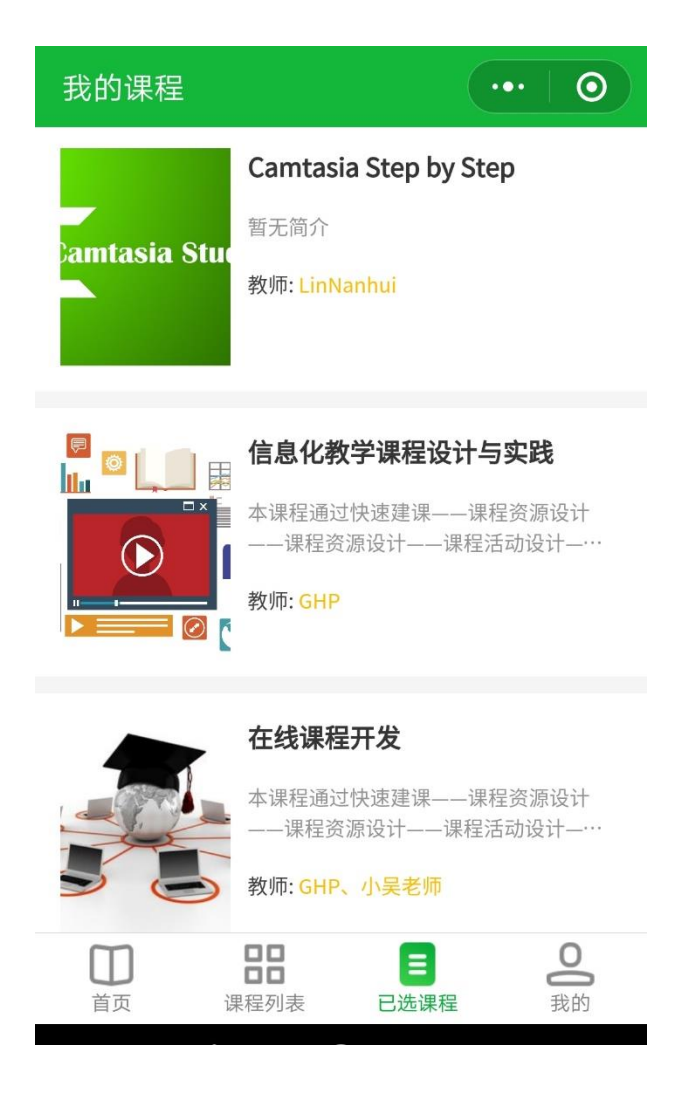

| く 2017-2018信息检索与… | ••• | 0 |
|-------------------|-----|---|
| 常规                |     | > |
| 第一章 绪论            |     | > |
| 第二章 文献的基础知识       |     | > |
| 第三章 信息检索基础知识      |     | > |
| 第四章 计算机检索技术       |     | > |
| 第五章 中文数据库检索       |     | × |
| 第六章 外文数据库检索       |     | > |
| 第七章 网络信息资源检索      |     | > |
| 第八章 论文写作与学术规范     |     | > |
| 课程复习              |     | > |
| 期末考核说明            |     | > |

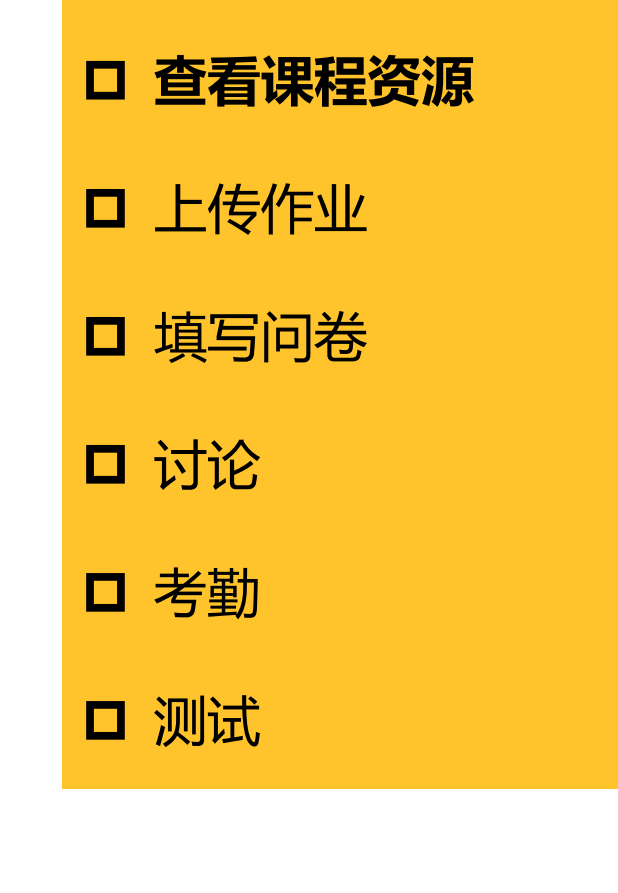

#### く 2017-2018信息检索与... ••• 🔘 💽 第二章 文献的基础知识 8 课前学习: 2-1文献的类型 课前学习: 2-1 文献的类型 P 中文核心期刊要目总览(2014版) 2-1课前小测 课堂活动: 文献的类型 课堂活动: 2-1文献的类型 0 课前学习: 2-2参考文献著录规则 课前学习: 2-2 参考文献著录规则 P. 🚺 GB7714-2015信息与文献 参考文献著录规则 2-2课前小测 A+ $\triangleleft$ $\bigcirc$

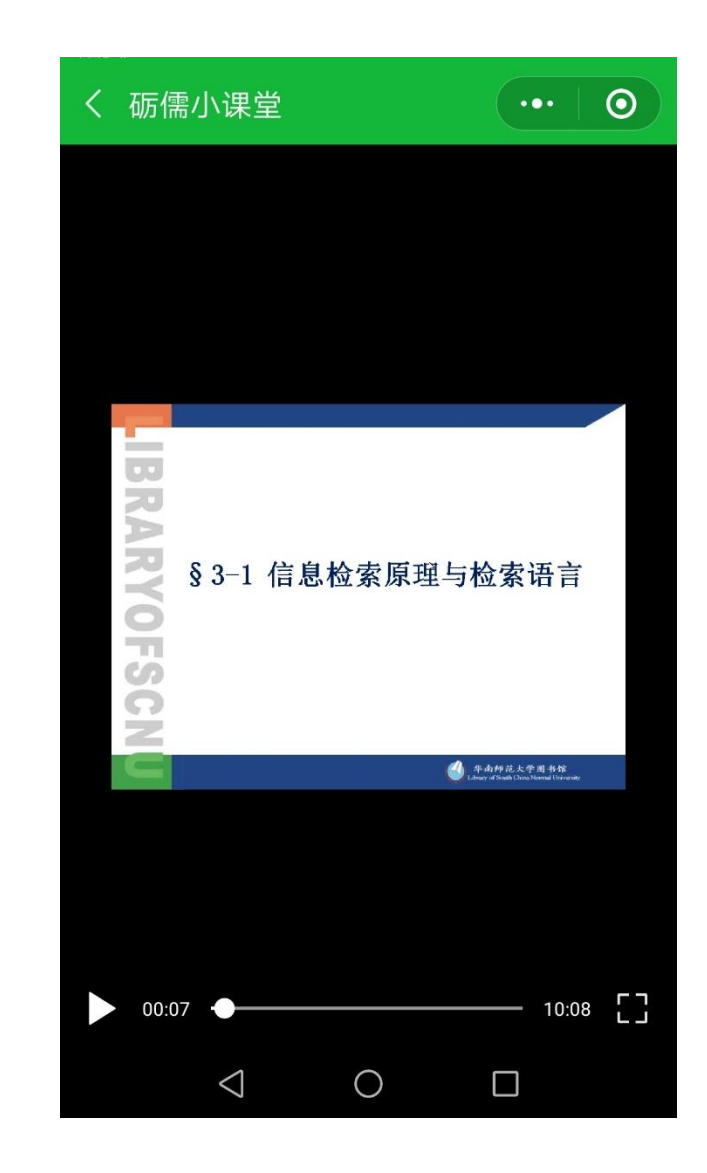

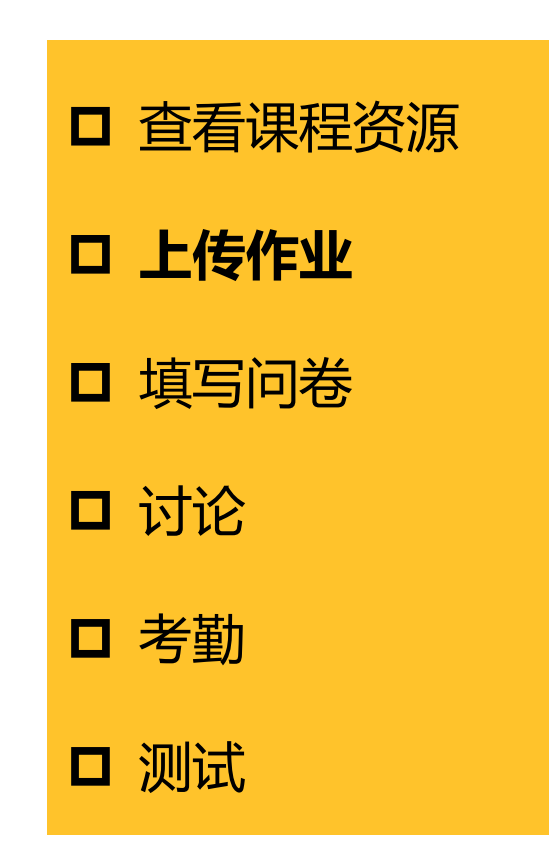

### く在线课程开发 ••• $\odot$ く 砺儒小课堂 ••• $\odot$ 请同学们将自己的作业以pdf的格式提交 第一章作业 1.要提交的作业\* • 状态:没有提交作业 • 截止日期: 10月24日 00:00 -• 剩余时间:6天 交作业 提交

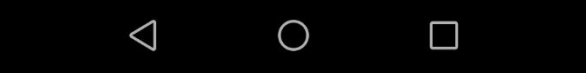

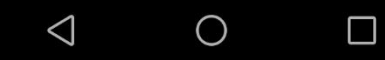

□ 查看课程资源 □ 上传作业 口 填写问卷 □ 讨论 □ 考勤 □ 测试

| く砺儒小课堂    | ••• | 0 |
|-----------|-----|---|
| 问卷调查      |     |   |
| 0. 你所在学院* |     |   |
| 物理与电信工程学院 |     |   |
| 化学与环境学院   |     |   |
| 数学科学学院    |     |   |
| 信息光电子科技学院 |     |   |
| 生命科学学院    |     |   |
| 地理科学学院    |     |   |
| 经济管理学院    |     |   |
| 心理学院      |     |   |
|           |     |   |

截图来自2017-2018信息检索与利用(理科) 33

## □ 查看课程资源

□ 上传作业

□ 填写问卷

口讨论

□ 考勤

测试

く 2017-2018信息检索与... ・・・

#### 讨论区

开启一个新话题

#### 话题

R <sup>龙雪梅</sup> 请对课题检索策略进行点评

入 <sup>龙雪梅</sup> 请对检索策略进行点评

**又**<sup>龙雪梅</sup> 请对课题进行点评

入 <sup>龙雪梅</sup> 请对课题检索策略进行点评

 $\bigcirc$ 

 $\triangleleft$ 

#### く 砺儒小课堂

 $\odot$ 

国6

■ 7

国6

■6

<sup>龙雪梅</sup> 请对课题检索策略进行点评  $\odot$ 

■ 6

...

#### 回复

#### 陈嘉慧

该组有预检索和专业检索两部分,通过 分析与了解,该组创建检索式为SU='人 脸'+'面部'OR SU='表情'+'姿态' AND SU ='疲劳'\*'驾驶'。该检索结果较为精确。 建议可以增加不同维度及长短的检索 式,以提取更全面的内容。

4月25日 16:18

 $\triangleleft$ 

# 莫凤联 该小组的目标明确,从一开始就确定了 是以"查全"为检索目的进行检索。检 索的步骤也是清晰的,首先分析课题, 进行预检索 西进行专业检索 但早在

 $\bigcirc$ 

截图来自2017-2018信息检索与利用(理科)

\_<u>3</u>4

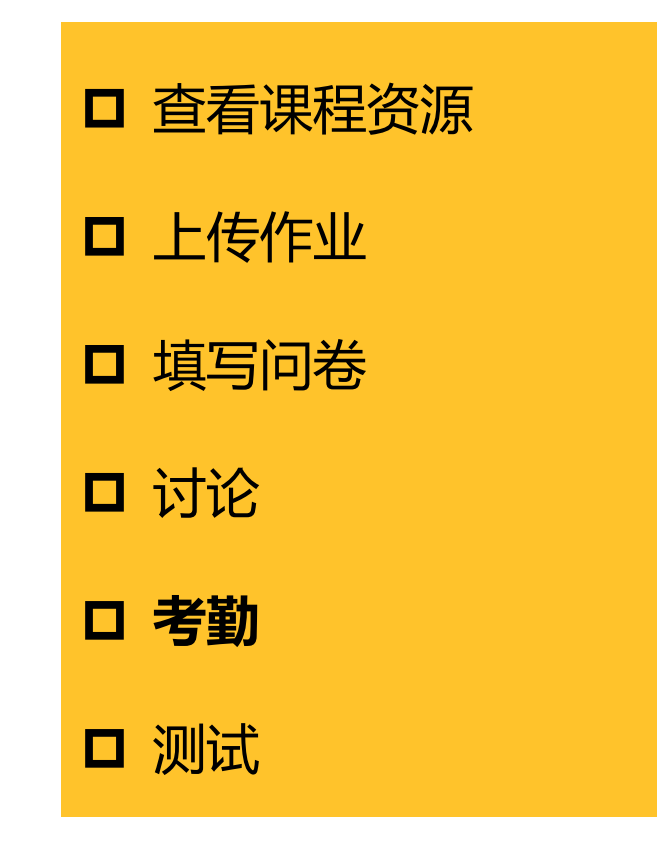

| 在线课程开发 |  |
|--------|--|
|        |  |

|    | 中 |    |
|----|---|----|
| Π. | 吊 |    |
|    | Н | 旧席 |

 $17.10.18(\equiv)14:00:00\sim18:00:00$ 

类型:二维码考勤 描述:正常班级课时

| 1 141 |  |
|-------|--|
|       |  |
|       |  |

 $\odot$ 

•••

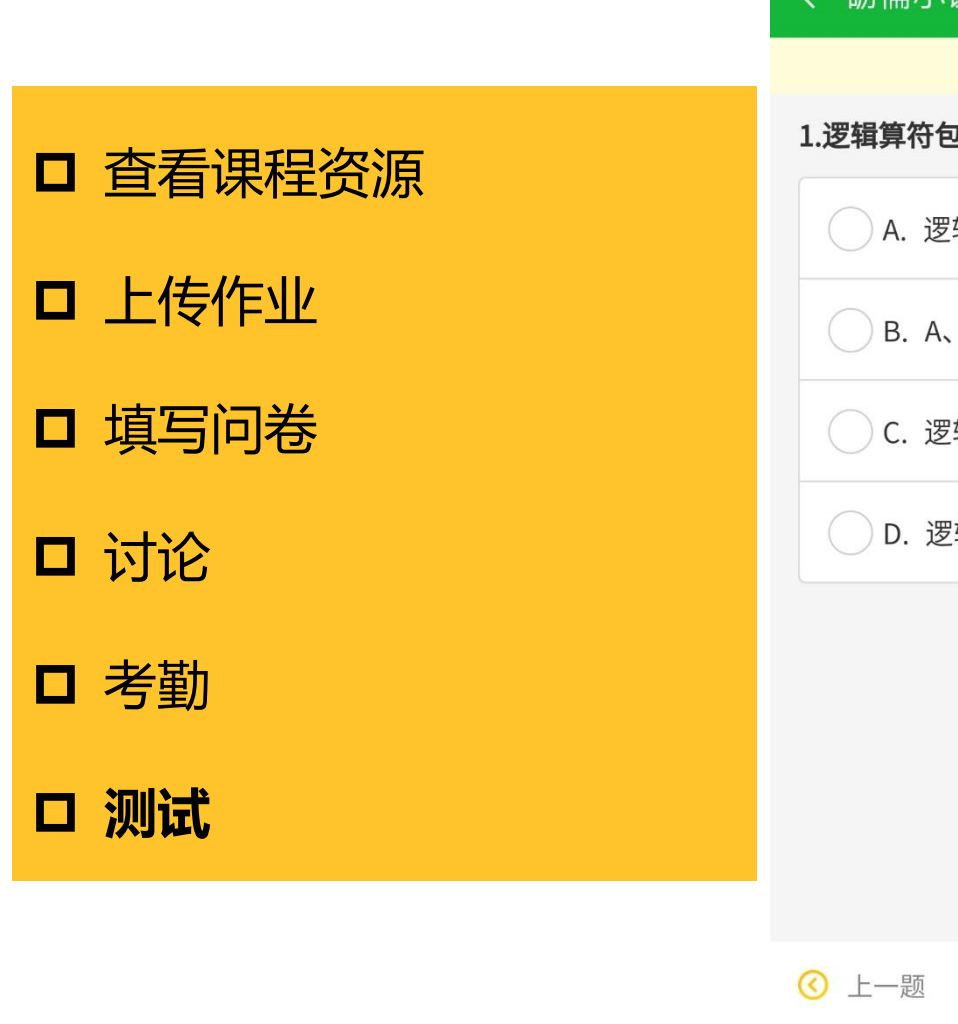

| く砺儒小课堂            | •••   •• |
|-------------------|----------|
| 剩余时间: 00:00       |          |
| 1.逻辑算符包括()算符      |          |
| A. 逻辑"非"          |          |
| 〇 B. A、B和C        |          |
| C. 逻辑"与"          |          |
| D. 逻辑"或"          |          |
|                   |          |
|                   |          |
|                   |          |
|                   |          |
| 🔇 上一题 💾 1/10      | 下一题 📀    |
| $\triangleleft$ O |          |

#### 小程序不支持课程中的 标签资源、聊天和投票 活动

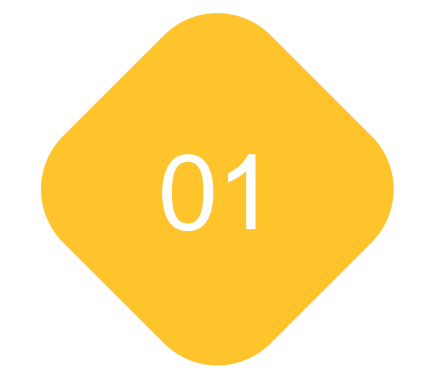

# 砺儒创新学习空间

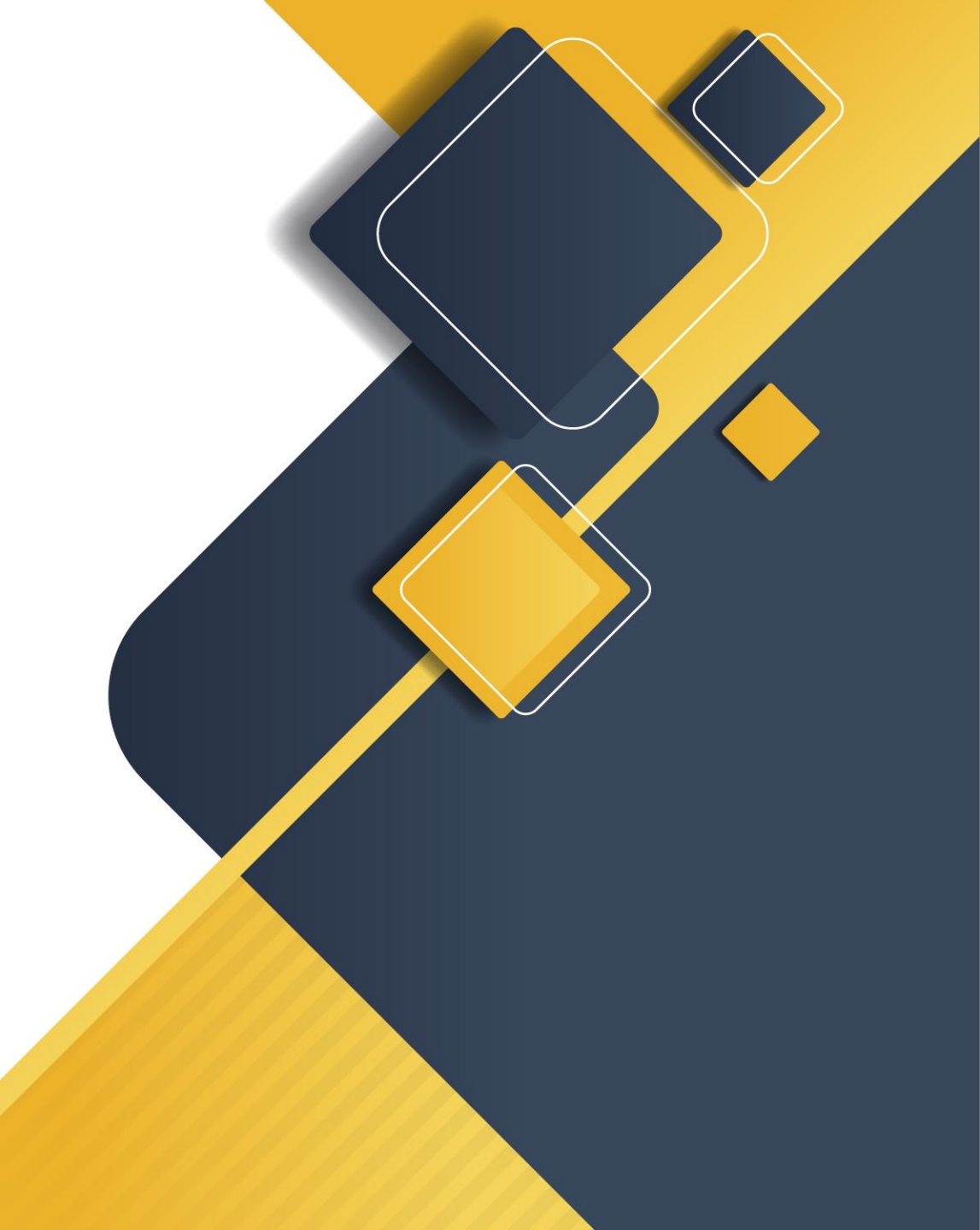

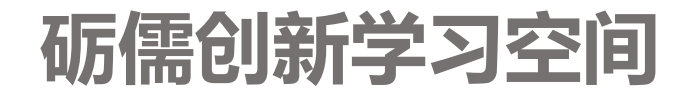

## 通过空间环境的改变引导学生主动参与、互动、探究和贡献的学习行为,激发老师对教学形式的创 新和探索产生更浓厚的兴趣与意愿。

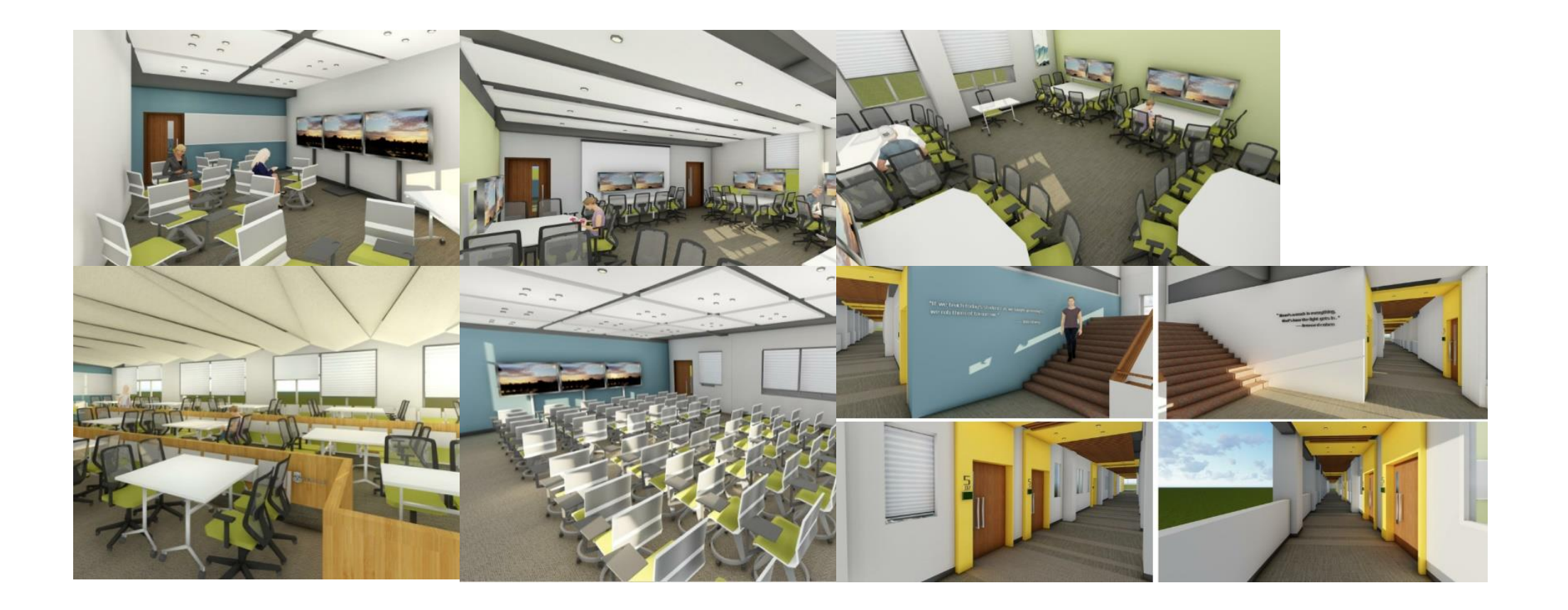

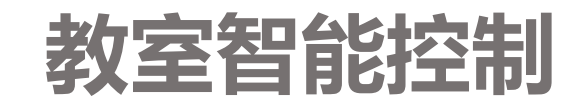

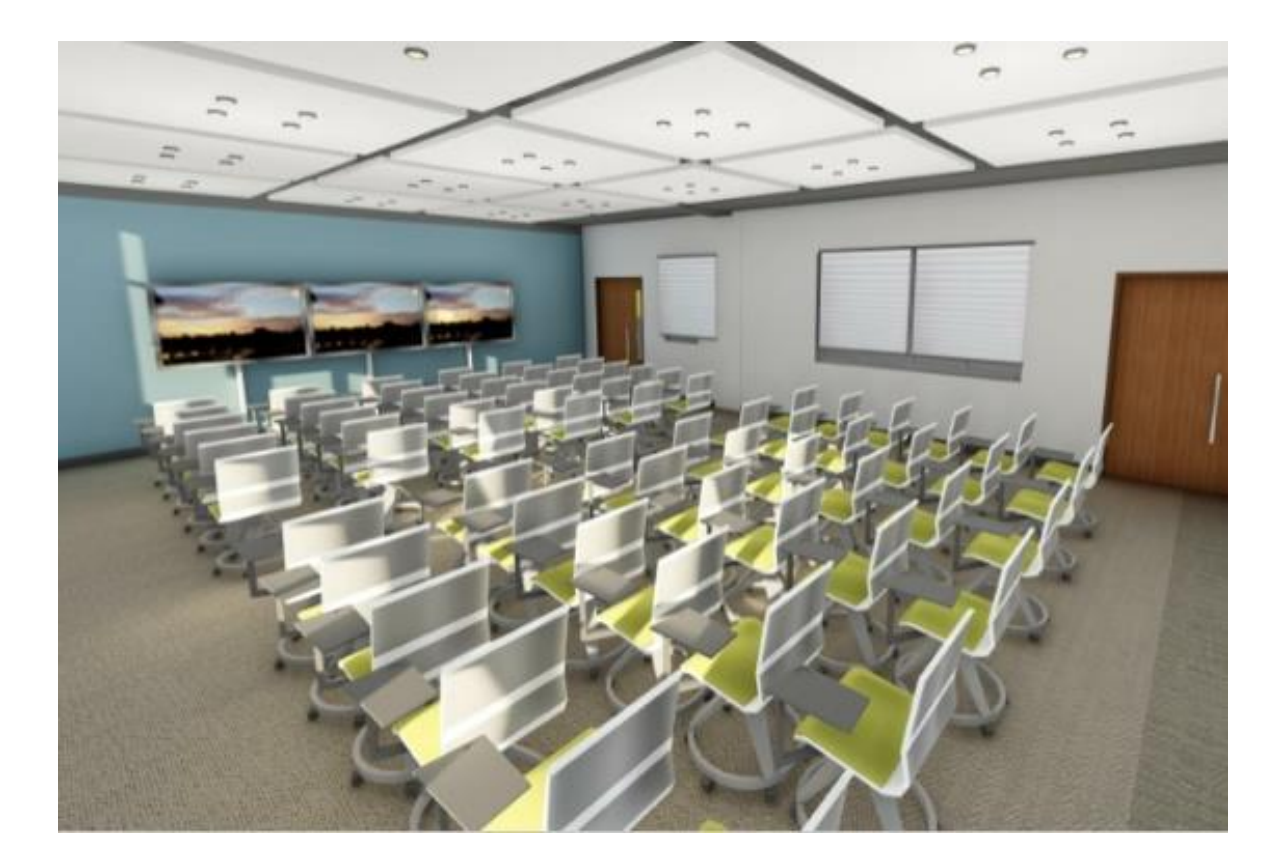

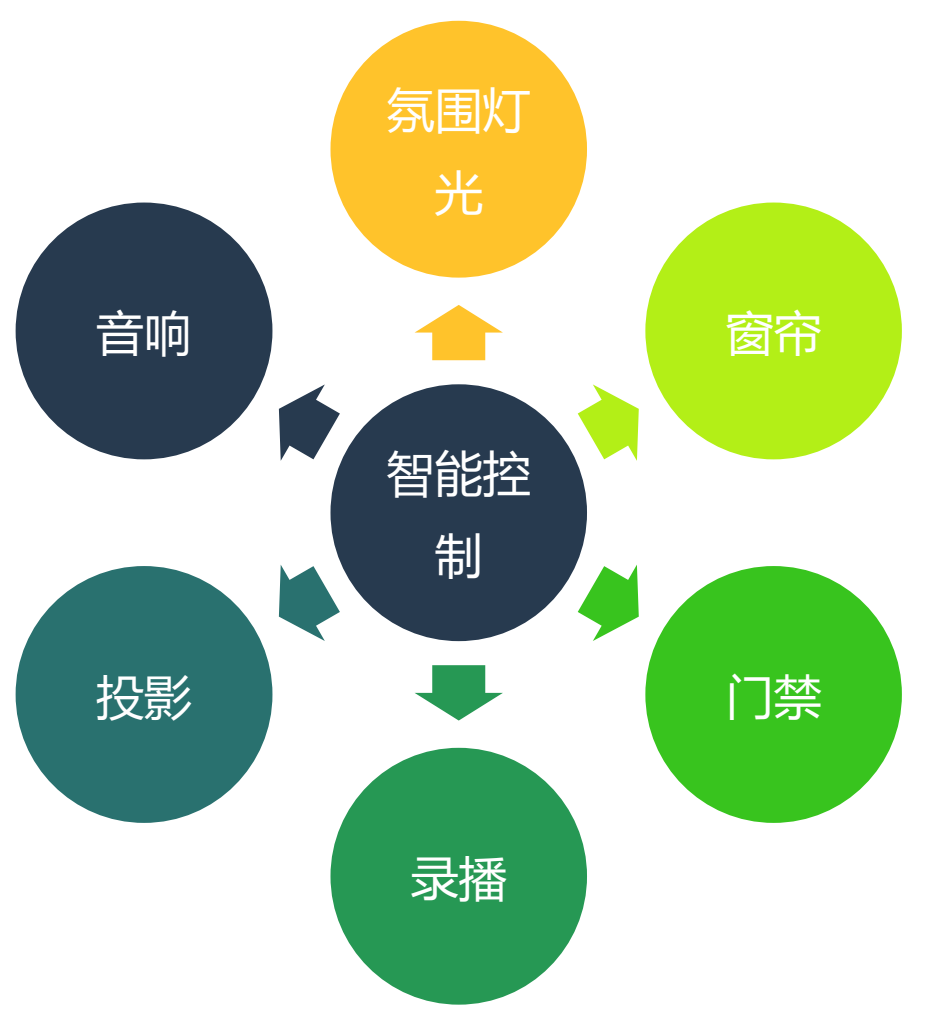

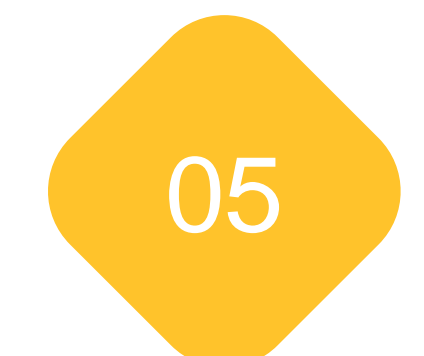

# **Panopto及LearnTV**

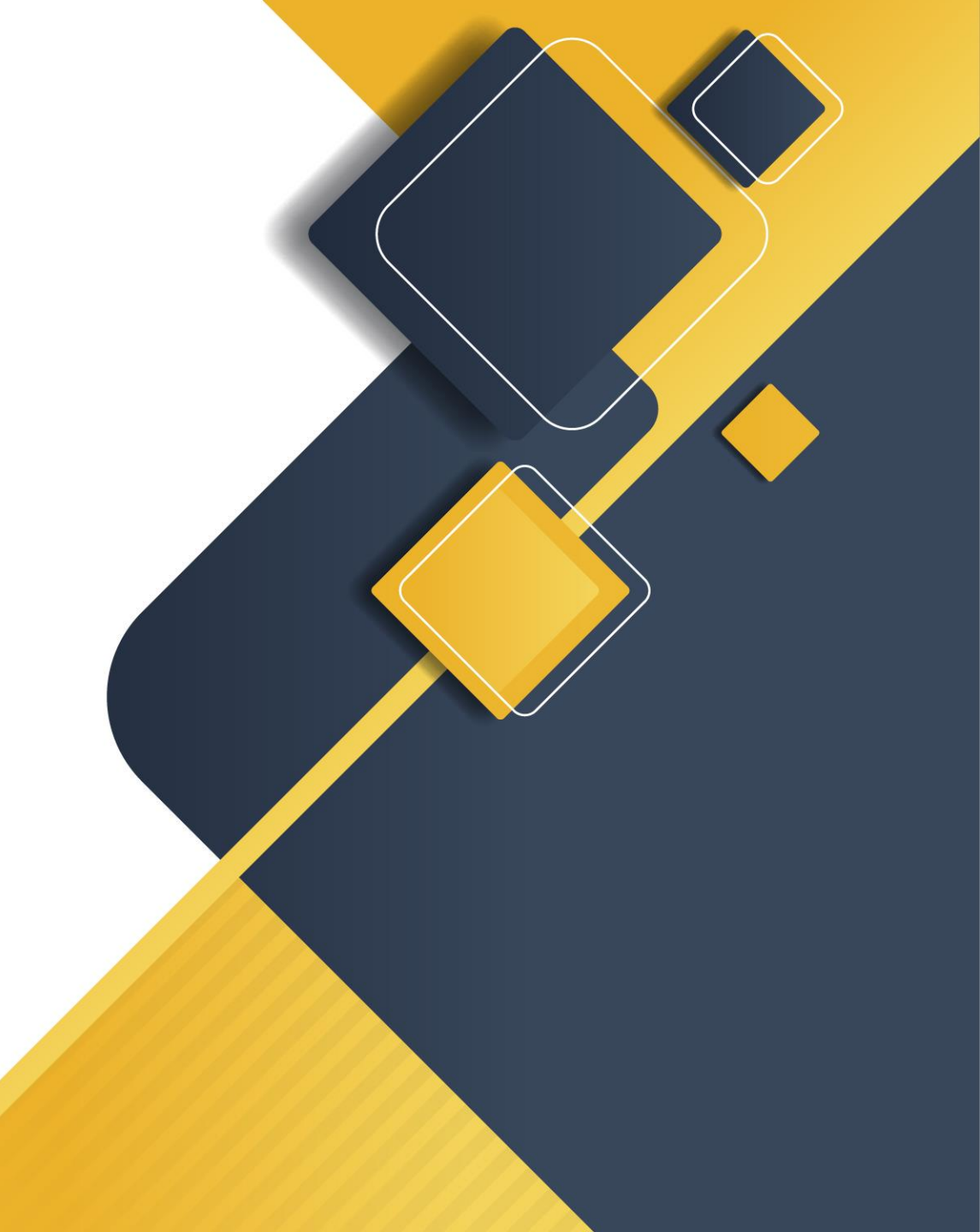

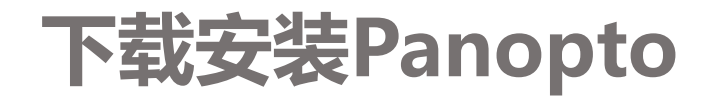

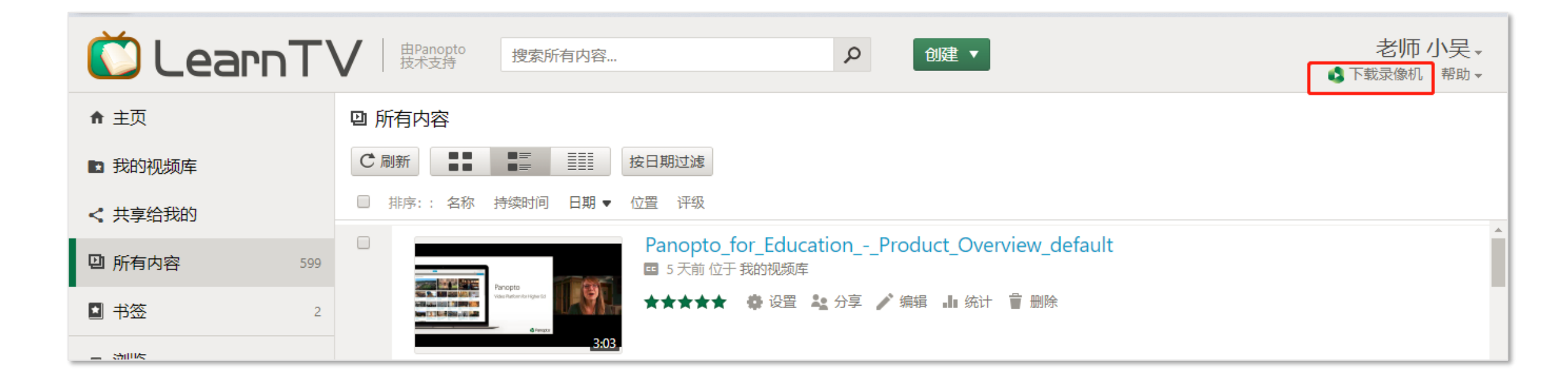

![](_page_41_Picture_0.jpeg)

PPT截图及电脑操作屏幕

| Panopto                            |              |              |          |
|------------------------------------|--------------|--------------|----------|
| 创建新录像                              | (iii) f      | 『理录像 🔹       | 设置       |
|                                    | 演讲设置         |              |          |
|                                    | 视频库          | 我的视频库        |          |
| 录像                                 | 名称           | 2018年10月11日于 | 12:59:18 |
| 主音视频源                              |              |              |          |
| 视频 Integrated Camera               |              |              | ~        |
| 音频 内装麦克风 (Conexa                   | ant SmartAuc | lio HD)      | ~        |
| 质量高                                |              |              | ~        |
| 辅助捕捉源<br>✓ 捕捉PowerPoint<br>✓ 捕获主屈募 |              |              |          |
|                                    | 添加另一个        | 视频源          |          |

![](_page_41_Picture_2.jpeg)

录制音量

音视频源

![](_page_42_Picture_0.jpeg)

#### 摄像头+PPT+屏幕操作

![](_page_42_Picture_2.jpeg)

![](_page_42_Figure_3.jpeg)

![](_page_42_Picture_4.jpeg)

43

# 摄像头+PPT+屏幕操作

|              |                      | 学校会社会会会会会会会会会会会会会会会会会会会会会会会会会会会会会会会会会会会 | 研发实践―快速建课   |              |      | AND I LAN TOTAL AND AND AND AND AND AND AND AND AND AND |                                                |       |
|--------------|----------------------|-----------------------------------------|-------------|--------------|------|---------------------------------------------------------|------------------------------------------------|-------|
| 视频           | Integrated Camera    |                                         | 健课 C<br>✓ 1 | 1:21         | 0:02 | -51                                                     | :13 📢)) 1x 📲 🛄<br>速度 质量 幻灯片                    | 屏幕 隐藏 |
| 音频           | 内装麦克风 (Conexant Smar | rtAudio HD)                             | ~ 2         | 2:09         |      | 线数学平台课程开发与实践<br>——快速建课                                  | CONTENTE 1. 建型中语<br>2. 提升基本位用约提<br>3. 投算课程选择方式 |       |
| 质量           | 高                    |                                         | ~ 2         | 2:26         |      | 0:22                                                    | 4. (5.009/80.09<br>6. 820/97/97<br>1:15        |       |
| 辅助           | 捕捉源                  |                                         |             | 5;4 <i>1</i> |      |                                                         |                                                |       |
| $\checkmark$ | 捕捉PowerPoint         |                                         |             |              |      |                                                         |                                                |       |
| $\checkmark$ | 捕获主屏幕                |                                         |             |              |      |                                                         |                                                |       |

![](_page_44_Picture_0.jpeg)

![](_page_44_Figure_1.jpeg)

![](_page_44_Picture_2.jpeg)

# 上传视频到LearnTV视频库

![](_page_45_Picture_1.jpeg)

![](_page_45_Picture_2.jpeg)

![](_page_46_Picture_0.jpeg)

![](_page_46_Figure_1.jpeg)

# 编辑视频 (剪辑、添加测试、修改提纲、添加PPT)

![](_page_47_Picture_1.jpeg)

![](_page_48_Picture_0.jpeg)

|      | 砺儒云                           | 课堂<br>Courses         |         |
|------|-------------------------------|-----------------------|---------|
| 首页   | 分类课程▼                         | 平台操作指南                | learnTV |
| 创建,  |                               |                       |         |
|      | 录一个新讲<br><sup>用你的Mac或Wi</sup> | <b>演</b><br>ndows电脑创建 |         |
| 5    | 上传媒体                          | 讲来上传视频或音频             | Ī.      |
| -))) | <b>网络直播</b><br>准备网络广播并:       | 分享它的链接                |         |
|      | 建一个讲演<br>合并你的幻灯片              | , 视频和语音               |         |
| =    | 播放列表<br>创建—个新的视               | 频播放列表                 |         |
|      | <b>新视频库</b><br>在顶层或者任何        | 其它地方                  |         |

# LearnTV资源上传

| 添加文件到 | 选择一个视频库或输入文字开始搜索    ▼   |  |
|-------|-------------------------|--|
|       | 选择一个视频库                 |  |
|       | ① 快速访问                  |  |
|       | 在线课程平台培训2018 在视频库我的视频库中 |  |

| 上传到在线课程平台培训2018<br>只有您将能够看到什么已经上传 | 停止 🗙 |
|-----------------------------------|------|
| 将视频和语音文件拖放到这里 (或者点击选中)            |      |
| 1 MP4 videoplayback               | 0.26 |
| 19.3 MB中之9.3                      | 0:36 |

![](_page_49_Picture_0.jpeg)

## LearnTV资源引用

![](_page_49_Figure_2.jpeg)

![](_page_50_Picture_0.jpeg)

# LearnTV资源引用

![](_page_50_Picture_2.jpeg)

| ▶ 柴静_开                        | 场演讲五分钟谈人性入木三分(2018) 了解更多                                                                                 | × |
|-------------------------------|----------------------------------------------------------------------------------------------------|---|
| 概述<br><b>共享</b><br>输出<br>测验结果 | 链接   嵌入<br>https://learntv.scnu.edu.cn/Panopto/Pages/Viewer.aspx?id=52795f62-afe8-4a65-9984-5d56ccc7a084 |   |
| 流<br>字幕<br>管理                 | 访问的人:<br>该讲演从其视频库继承的权限:我的视频库                                                                             |   |
| 日志                            | ● 指定的人<br>只有指定用户和组可以观看                                                                                   |   |
|                               | <ul> <li> <b>约</b> 组织里的任何人通过链接<br/>•</li></ul>                                                           |   |
|                               | <b>诊</b> 组织里的任何人<br>您组织中的任何人都可以查找和观看                                                                     |   |

![](_page_51_Picture_0.jpeg)

# 答疑体验

![](_page_51_Picture_2.jpeg)

![](_page_52_Picture_0.jpeg)

![](_page_52_Picture_1.jpeg)

![](_page_52_Picture_2.jpeg)